# Használt gépjármű értékesítés modul

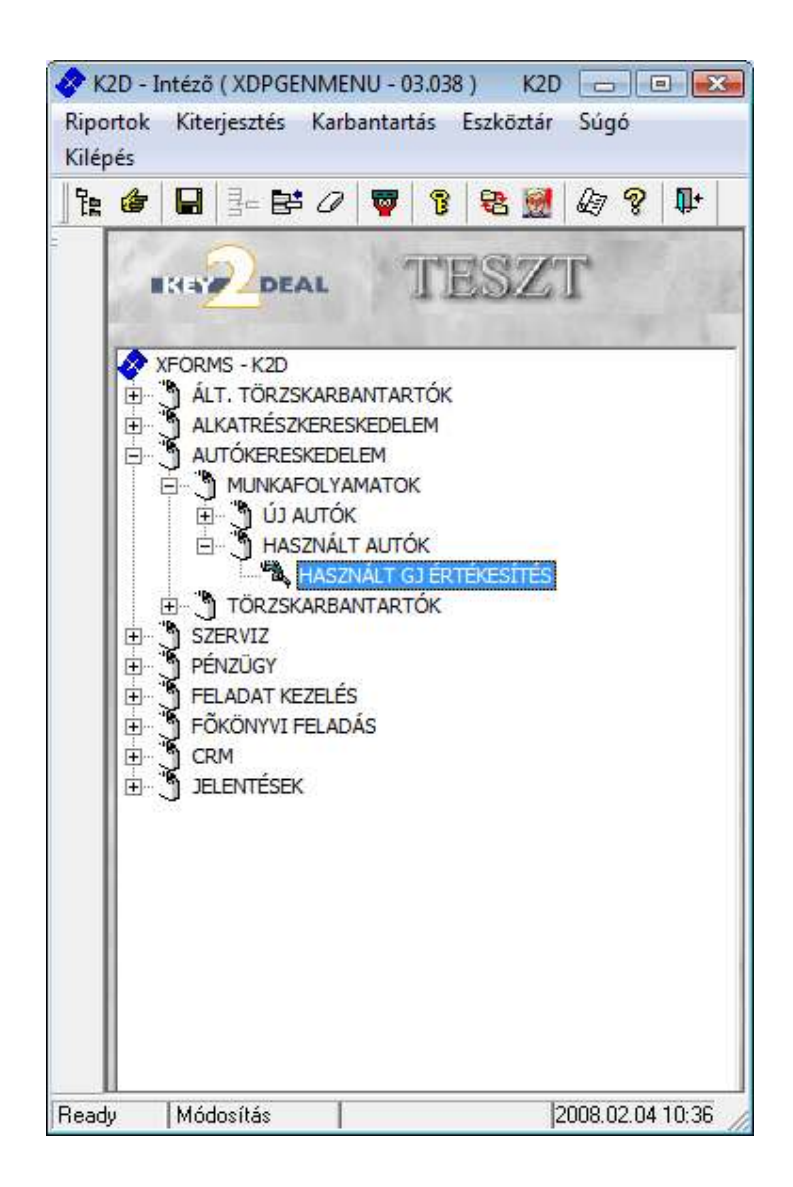

| 1. Bev | rezetés                                             | 3 |
|--------|-----------------------------------------------------|---|
| 2. Has | znált gépjárműhöz tartozó egyéb adatok szerkesztése | 4 |
| 2.1.   | A gépjárműhöz tartozó képek szerkesztése            | 4 |
| 2.2.   | A gépjárműhöz tartozó munkalapok                    | 6 |
| 2.3.   | A gépjármű sérülési naplója                         | 7 |
| 2.4.   | Bővített lista                                      | 7 |
| 2.5.   | Tartozékok látszanak                                | 7 |
| 2.6.   | Külső használt gépjármű készlet                     | 7 |
| 3. Has | znált gépjármű rögzítése a rendszerben              | 8 |
| 3.1.   | Használt gépjármű felvitele előzmény nélkül         | 8 |
|        |                                                     |   |

| 3.2.1.    | Gépjármű címkéjű fülhöz tartozó adatlap                                     |           |
|-----------|-----------------------------------------------------------------------------|-----------|
| 3.2.2.    | Beszerzés címkéjű fülhöz tartozó adatlap                                    |           |
| 0         | Saját készletre történő felvásárlás:                                        | 11        |
| •         | Számlán vásárolt használt gépjármű:                                         |           |
| •         | Vételi jegyen felvásárolt használt gépjármű:                                |           |
| 0         | Bizományosi készletre történő felvásárlás:                                  |           |
| 3.2.3.    | Sérülési információk címkéjű fülhöz tartozó adatlap                         |           |
| 3.2.4.    | Biztonsági kódok címkéjű fülhöz tartozó adatlap                             |           |
| 3.2.5.    | Finanszírozási információk                                                  |           |
| 3.2.6.    | Nyomógombok                                                                 |           |
| 3.2. H    | Iasznált gépjármű felvitele előzménnyel                                     |           |
| 4. Ajánla | at összeállítása használt gépjárműre                                        |           |
| 4.1. A    | Ajánlat készítése készleten lévő adott gépjárműre                           |           |
| 4.2. A    | Ajánlathoz tartozó extra tartozékok, csomagok felvitele                     |           |
| 4.3. A    | ajánlathoz tartozó extra tartozékok, csomagok törlése az ajánlatról         |           |
| 4.4. A    | Ajánlat állapotának átállítása                                              |           |
| 4.5. A    | Ajánlat meghiúsítása                                                        |           |
| 4.6. K    | Konkrét gépjárműre készített árajánlat átemelése vevői rendelésbe:          |           |
| 5. Foglal | lás használt gépjárműre                                                     |           |
| 5.1. F    | oglalás készítése használt gépjárműre                                       |           |
| 5.2. F    | oglalás felszabadítása                                                      |           |
| 0         | Automatikusan                                                               |           |
| 0         | Kereskedő által történő felszabadítás                                       |           |
| 5.3. V    | /evői rendelés készítése foglalásból                                        |           |
| 6. Vevői  | megrendelés használt gépjárműre                                             |           |
| 6.1. V    | /evői megrendelés készítése használt gépjárműre                             |           |
| 0         | Kedvezmény megadása százalékos formában                                     |           |
| 0         | Kedvezmény megadása összegszerűen                                           |           |
| 6.2. A    | A vevői rendeléshez tartozó extrák szerkesztése                             |           |
| 6.3. H    | Iasznált gépjármű megrendelése                                              |           |
| 6.4. V    | /evői rendelés adatainak módosítása                                         |           |
| 6.5. V    | /evői rendelés meghiúsítása                                                 |           |
| 6.6. F    | inanszírozási és biztosítási adatok rögzítése                               |           |
| 6.7. F    | elkészítés átadásra                                                         |           |
| 6.8. S    | zámla készítése kijelölt számlázási előjegyzés alapján (előleg, foglaló, ve | égszámla) |
| 3         | 4                                                                           |           |
| 7. Bizon  | nányosi készleten lévő gépjárművek értékesítése                             |           |
| 7.1. E    | Bizományosi készletre vétel után (bizományosi szerződés megkötése) a gé     | épjármű   |
| értékesít | ésétől vagy a kereskedő vagy a gépjármű tulajdonosa visszalép               |           |
| 7.2. E    | Bizományosi készletre vétel után (bizományosi szerződés megkötése) a        |           |
| gépjármi  | üvet sikeresen értékesítették (PENZTARON NEM ATFUTO)                        |           |
| 1.3. E    | Bizomanyosi keszletre vetel utan (bizományosi szerződés megkötése) a        |           |
| gepjármi  | uvet sikeresen ertekesitettek (PENZTARON ATFUTO)                            |           |
| /.4. E    | sizomanyosi keszletre vetel utan (bizomanyosi szerződes megkőtése) a        |           |
| gepjarmi  | uvet sikeresen ertekesitettek, de nem mint bizományosi készlet, hanem m     | egtörtent |
| a gepjari | nu atminositese sajat keszlette                                             |           |

# 1. Bevezetés

| Használt gépjármi<br>Riportok Szűrések | ) értékesítés ( XDP<br>Ajánlat Foglalá | SHCCAR - 03.10<br>is Megrendelé | 4) K2D<br>És Súgó    | - • •                                          |
|----------------------------------------|----------------------------------------|---------------------------------|----------------------|------------------------------------------------|
|                                        | DEAL                                   |                                 | TESZT                | □ Bõvített lista                               |
| ID Rendszám                            | Gyártmány                              | Gj. státusz                     | Tipus                | H.gj. irányára Szín 🔺                          |
| 2036 AAC723                            | LADA                                   | 🖌 H. gj. ela 🔽                  | 2108                 | 48 000,00 BEIGE                                |
| 1576 CPK762                            | SKODA                                  | • H. gj. ela 💌                  | FAVORIT              | 216 250,00 FEHÉR                               |
| 1605 DLA771                            | SUZUKI                                 | H. gj. ela 🔻                    | SWIFT 1,0 KAT        | 418 750,00 KÖZÉPPIROS                          |
| 6177 DYF-893                           | NISSAN                                 | 🕶 H. gj. ela 💌                  | 200 SX               | 519 600,00 FEKETE                              |
| 1292 DZJ-752                           | OPEL                                   | H. gj. ela 💌                    | ASTRA 1.4 GL         | 756 250,00 FEHÉR                               |
| 1249 DZK-119                           | FORD                                   | 🕶 H. gj. ela 💌                  | TRANSIT VAN 100 SWB  | 767 500,00 PIROS                               |
| 855 EHB-578                            | NISSAN                                 | 🕶 H. gj. ela 💌                  | PRIMERA              | 705 000,00 PIROS                               |
| 1578 EIF-778                           | NISSAN                                 | 🛛 H. gj. ela 💌                  | MICRA 1,3            | 817 500,00 FEHÉR                               |
| 5422 ENN-697                           | TOYOTA                                 | 🕶 H. gj. ela 💌                  | COROLLA XLI          | 480 000,00 SZÜRKÉS KÉK                         |
| 5987 ETK-269                           | VW _                                   | r H. gj. ela ▼                  | GOLF CL 1.4 KAT.     | 540 000,00 TOMPALILA                           |
| 2014 EUJ008                            | SUZUKI                                 | 🖌 H. gj. ela 💌                  | SWIFT                | 504 000,00 PIROS                               |
| ۰                                      |                                        |                                 |                      |                                                |
|                                        | <b>S</b>                               |                                 | 1/118                | Előzmény nélkül 🤄 🔤                            |
|                                        |                                        |                                 | Tartozékok látszanak |                                                |
| Ready                                  |                                        |                                 |                      | Módosítás 1 sor van kijelölve 2008.02.04 10:36 |

1. ábra

#### A Használt gépjármű értékesítés ablak 40 oszlopból áll:

- ID: az adott használt gépjármű azonosító száma.
- Rendszám: az adott használt gépjármű rendszáma.
- Gyártmány: az adott használt gépjármű gyártmánya.
- Gépjármű státusz: az adott használt gépjármű státusza.
- Típus: az adott használt gépjármű típusa.
- Használt gépjármű irányára: az adott használt gépjármű irányára.
- Szín: az adott használt gépjármű színe.
- Gyártási év: az adott használt gépjármű gyártási éve.
- Futott km: az adott használt gépjármű eddig megtett kilométere.
- Hazai forgalomba helyezés: az adott használt gépjármű első hazai forgalomba helyezése.
- Ccm: az adott használt gépjármű hengerűrtartalma.
- Üzemmód: az adott használt gépjármű üzemmódja.
- Katalizátor típus: az adott használt gépjármű katalizátorának típusa.
- Szervizkönyv: a jelölőnégyzet kipipálásától függ, hogy az adott használt gépjárműnek van-e szervizkönyve vagy sem.
- Forgalmi érvényessége: az adott használt gépjármű forgalmi érvényességi dátumát mutatja.
- Környezetvédelmi kártya érvényessége: az adott használt gépjármű környezetvédelmi kártyájának az érvényességi dátumát mutatja.
- Ajtók száma: az adott használt gépjármű ajtóinak száma.
- Tulajdonos: az adott használt gépjármű régi tulajdonosának a neve.

- Kontaktszemély: az adott használt gépjármű kontakt személye.
- Telefonszám: az adott használt gépjármű tulajdonosának telefonszáma.
- Alvázszám: az adott használt gépjármű alvázszáma.
- Bekerülés: az adott használt gépjármű bekerülésének státusza.
- Utolsó javítás: az adott használt gépjárműn végzett utolsó javítás dátuma.
- Felelős ügyintéző: az üzletmenetet levezető személy neve.
- Foglalás típusa: a foglalás típusát mutatja.
- Meddig foglalja: a foglalás dátumát mutatja.
- Meddig foglalja: a foglalás időpontját mutatja.
- Partner neve: a foglaló partner neve.
- Rendelés típusa: a használt gépjármű rendelésének típusa.
- Állapot: rendelés állapota.
- Rendelő partner neve: a gépjárművet megrendelő partner neve.
- Üzletág: a gépjármű mely üzletághoz tartozik.
- Vevő személy: vevő neve.
- Besorolás: a gépjármű besorolása.
- ID: a rendelés egyedi, rendszer által kiosztott azonosító száma.
- Használt gépjármű foglalása ID:
- Flotta ID:
- Használt gépjármű rendelése ID:

Az ablakban - a szűrési feltételtől függően - megjelenő rekordok az értékesítésre váró, vagy már eladott/átadott gépjárművek adatait tartalmazzák (2. ábra).

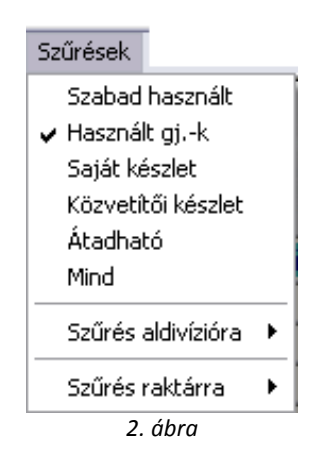

# 2. Használt gépjárműhöz tartozó egyéb adatok szerkesztése

#### 2.1. A gépjárműhöz tartozó képek szerkesztése

A Használt gépjármű értékesítés ablakban a megfelelő gépjármű kijelölését, majd a kijelölt

*gépjárműhöz tartozó képek* ( 1) nyomógombra kattintást követően az alábbi ablak jelenik meg (3. ábra):

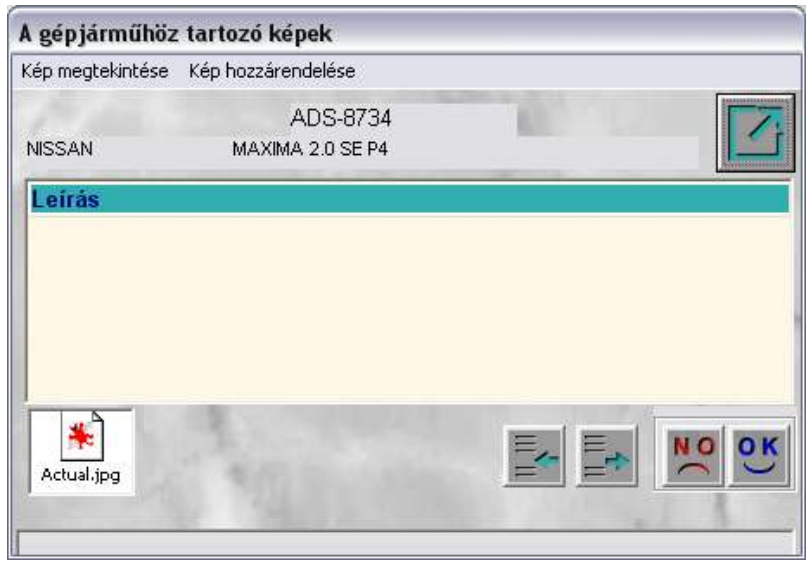

3. ábra

A gépjárműhöz tartozó képek ablakban az Új rekord felvitele (E) nyomógombra kattintást követően megjelenik egy rekord, ahova tetszőleges szöveg írható (4. ábra). A szöveg beírását, majd a

mentést (**Marcel**) követően lehet a képet hozzárendelni az adott gépjárműhöz, amelyet a **"Kép hozzárendelése"** menüpontra kattintáskor megjelenő ablakban lehet elvégezni (5. ábra).

| A gépjárműh     | iöz tartozó képek     |  |
|-----------------|-----------------------|--|
| Kép megtekinté: | se Kép hozzárendelése |  |
|                 | ADS-8734              |  |
| NISSAN          | MAXIMA 2.0 SE P4      |  |
| Leírás          |                       |  |
| Szemből         |                       |  |
|                 |                       |  |
|                 |                       |  |
|                 |                       |  |
| 11.11           | A. Carrent            |  |
|                 |                       |  |
|                 |                       |  |
|                 |                       |  |

4. ábra

| -                |                    |         |   |          |   | ? ×               |
|------------------|--------------------|---------|---|----------|---|-------------------|
| <u>H</u> ely:    | My Pictures        |         | • | <b>E</b> | Ť | <b></b>           |
| 🗋 Mail pictur    | es                 |         |   |          |   |                   |
| 🛛 🛒 primerainte  | erior.jpg          |         |   |          |   |                   |
| Micrajhhor       | p.jpg              |         |   |          |   |                   |
|                  |                    |         |   |          |   |                   |
|                  |                    |         |   |          |   |                   |
|                  |                    |         |   |          |   |                   |
| I                |                    |         |   |          |   |                   |
| <u>F</u> ájlnév: | Micrajhhorp.jpg    |         |   |          |   | <u>M</u> egnyitás |
| Fájltípus:       | Pict files (*.JPG) |         |   | -        |   | Mégse             |
|                  | ,                  |         |   |          |   |                   |
|                  |                    | 5. ábra |   |          |   |                   |

A megfelelő fájlt kiválasztva, majd a *Megnyitás* nyomógombra kattintva, az előző **(A gépjárműhöz tartozó képek**) ablakhoz tér vissza, amelynek a bal alsó sarkában lévő "Kép **megtekintése**" menüpontot megnyomva megjelenik a kiválasztott kép.

| ======================================= | =========               |                           | =======                  | =====          | =======                   | ========  |    | =====       |
|-----------------------------------------|-------------------------|---------------------------|--------------------------|----------------|---------------------------|-----------|----|-------------|
| Megjegyzés: ezer<br>kattintva még tov   | n lépések<br>ábbi képek | elvégzését<br>rögzíthetőe | követően<br>k az adott ( | az Ú<br>gépjár | <i>j rekord</i><br>műhöz. | felvitele | () | nyomógombra |
|                                         |                         |                           |                          |                |                           |           |    |             |

# 2.2. A gépjárműhöz tartozó munkalapok

A Használt gépjármű értékesítés ablakban a megfelelő gépjármű kijelölését, majd a kijelölt

*gépjárműhöz tartozó munkalapok megtekintése* (**Sal)** nyomógombra kattintást követően az alábbi ablak jelenik meg (6. ábra):

| 🖴 A gépjármi | žhöz tartozó munk | alapok                |         |              |           | ×        |
|--------------|-------------------|-----------------------|---------|--------------|-----------|----------|
|              |                   |                       |         |              |           |          |
| ID           | Állapot           | J. v. (tény )         | Bef.    | Km. óra      | MI. típus | Részleg  |
| 2001/0008    | 69 Gj. átadva     | 2002.03.06.           | 18:10   |              | Normál    | SZERVIZÜ |
| 1            | M. A. C.          |                       |         |              |           | F        |
| Műveletek    | Alkatrészek A     | Alváll.teljesítések 🤅 | Számlák |              |           |          |
| Művelet(N)   | -                 |                       | Száml   | á Garan (Meg | gjegyzés  |          |
| SZERVÍZ M    | UNKADÍJ           |                       | 1,0     | 0            |           |          |
| Ĩ            |                   |                       | 1       |              |           | Ĩ        |

6. ábra

Ez az ablak az előzőleg kijelölt használt gépjárműhöz tartozó munkalap(ok)ról szolgál részletes információval.

### 2.3. A gépjármű sérülési naplója

A **Használt gépjármű értékesítés** ablakban a megfelelő gépjármű kijelölését, majd *a gépjármű* 

sérülési naplója (2011) nyomógombra kattintást követően az alábbi ablak jelenik meg (7. ábra):

| Gépjármű sérülések                        |                        |                     |          |             |          |
|-------------------------------------------|------------------------|---------------------|----------|-------------|----------|
|                                           |                        |                     |          |             |          |
| Sérülés típus                             | Rögzítés időp. ÓÓ:Pl   | Jegyzőkönyv         | Javítand | Munkalap    | Előjegyz |
| A tető horpadt. 📃                         | 2002.03.06. 18:44      | DE342               |          | 0000/000001 |          |
| 1                                         |                        |                     |          |             | F        |
|                                           | h h had to be set of   |                     |          |             |          |
| A SZALLITAS FOLYAMAN A GEPJARMU TETEJE BE | HORPADT, JAVITANDO A K | AROSSZERIA UZEMBEN! |          |             |          |
| Gj. átadás ID                             | < < <b>1</b> /1        |                     | N.S.     |             |          |

7. ábra

Abban az esetben, ha korábban már (beérkeztetéskor, szervizben) történt berögzítés az adott használt gépjármű sérülési naplójába, akkor ezen sérülések leírása a fenti ablakból megtudható. A sérülések naplója csak információszolgáltatásra szolgál, új sérülés itt nem rögzíthető.

### 2.4. Bővített lista

A bővített lista jelölőnégyzet jelölésére az ablakon egy bővített lista jelenik meg a gépjárművekről,

🔲 Bővített lista

amely modellkódot és színkódot is tartalmaz

#### 2.5. Tartozékok látszanak

A tartozékok látszanak jelölőnégyzet jelölésére az ablak bal alsó sarkában megjelennek, az adott

gépjárművekhez tartozó extra felszerelések

| Tartozékok látszanak |  |
|----------------------|--|
| Tartozékok látszanak |  |

### 2.6. Külső használt gépjármű készlet

A képernyő alján a *külső használt gépjármű készlet* (**Le**) nyomógomb segítségével meg lehet nézni más telephelyen lévő gépjármű készletet, amennyiben a telephelyek között van internet kapcsolat.

# 3. Használt gépjármű rögzítése a rendszerben

A használt gépjárművek felvitele kétféleképpen történhet:

- Előzmény nélkül
- Előzménnyel.

### 3.1. Használt gépjármű felvitele előzmény nélkül

Abban az esetben, ha még nem szerepel a Gépjármű törzsben az adott gépjármű, akkor előzmény nélkül kell az adatait feltölteni. (A gépjármű törzsben akkor szerepelhet a gépjármű, ha a szervizben már rögzítve lett, és egy a szervizben javított autót vásárol meg a társas vállalkozás vagy a használt gépjármű korábban új gépjárműként került értékesítésre a rendszerből.).

A Használt gépjármű értékesítés ablakban az Előzmény nélkül választó gomb kijelölését,

majd az Uj rekord felvitele ( )nyomógombra kattintást követően az alábbi ablak jelenik meg (8. ábra):

| Közv.megbiszerz. Riportolk Vételi jegy Egyéb                                                                                                    | 열 Gépjármű il                                                                                                   | ll. beszerzé | s adatainak kar         | bantartása             |                   |                |                                         |
|----------------------------------------------------------------------------------------------------|----------------------------------------------------------------------------------------------------|--------------|-------------------------|------------------------|-------------------|----------------|-----------------------------------------|
| Gépjármű       Beszerzés       Sérülési infok       Biztonsági kódok       Finanszírozási infók         Rendszám       Alvázszám       ID         Gyártmány       Motorszám       Élő Élő          Típus       Fajta          Szín       Kategória         Kárpit       Gj. státusz H. gj. készleten         Hazai forg. hely.       1. hazai forg. hely.       Gyártási év/hó 0000         Ccm       Száll. szem.       5         Forgalmi érv. 0000.00.       Gyártási év/hó 0000.00.00.         Ccm       Száll. szem.       5         Futott km       Územmód       Garancia érv. 0000.00.         Tulajdonos       Kontakt személy       Tel.         Forg.eng.       Szervizkönyv       Szervizkönyv         Volt taxi       Szervizkönyv       Szervizkönyv         Volt taxi       Szervizkönyv       Szervizkönyv         Szervizköny       Szervizkönyv       Szervizkönyv         Volt bérautó       Eredetiség       Eredetiség         Eddigi tulok       Sérülési státusz       Sérülési státusz | Közv.megbi szerz                                                                                                | z. Riportok  | Vételi jegy Egyéb       |                        |                   |                |                                         |
| Gépjármű       Beszerzés       Sérülési infok       Biztonsági kódok       Finanszírozási infók         Rendszám       Alvázszám       ID         Gyártmány       Motorszám       Élő Élő         Tipus       Fajta       I         Szín       Kategória         Kárpit       Gj. státusz       H. gj. készleten         Hazai forg, hely.       1. hazai forg, hely.       Gj. státusz       H. gj. készleten         Hazai forg, hely.       1. hazai forg, hely.       Gj. státusz       H. gj. készleten         Hazai forg, hely.       1. hazai forg, hely.       Gj. státusz       H. gj. készleten         Hazai forg, hely.       1. hazai forg, hely.       D000.00.00.00.00.00.00.00.00.00.00.00.00                                                                                                    |                                                                                                    |              |                         |                        |                   |                |                                         |
| Rendszám       Alvázszám       ID         Gyártmány       Motorszám       Élő Élő         Tipus       Fajta       Image: Szín         Szín       Kategória       Gj. státusz  H. gj. készleten         Hazai forg. hely.       1. hazai forg. hely.       Gyártási év/hó D000         Ccm       Száll. szem.       5       Forgalmi érv.         Ajtók száma       Katalizátor típus       Környv. kártya érv.       D000.00.00.         Futott km       Uzemmód       Garancia érv.       D000.00.00.         Tulajdonos       Kontakt személy       Tel.       Munkatárs GILLER TAMÁS       Image: Szervizkönyv         Volt taxi       Szervizkönyv       Szervizkönyv       Szervizkönyv       Szervizkönyv         Volt bérautó       Eredetiség       Eredetiség       Eredetiség       Eredetiség         Eddigi tulok       Svillési státusz       Sérülési státusz       Volt séruilve       Volt séruilve                                                                                            | Gépjármű B                                                                                                    | Beszerzés    | Sérülési infok          | k Biztonsági kódok Fin | anszírozási infók |                | <u>.</u>                                |
| Gyártmány       Motorszám       Élő Élő         Típus       Fajta       Fajta         Szín       Kategória         Kárpit       Gj. státusz       H. gj. készleten         Hazai forg. hely.       1. hazai forg. hely.       Gyártási év/hó 0000         Ccm       Száll. szem.       5         Ajtók száma       Katalizátor típus       Környv. kártya érv.         Jonon       Uzemmód       Garancia érv.         Tulajdonos       Kontakt személy       Tel.         Forg.eng.       Szervizkönyv       Szervizkönyv         Volt taxi       Szerv.k.vezetve       Volt bérautó         Eddigi tulok       Eredetiség         Eddigi tulok       Sérülésmentes       Volt sérülve                                                                                                    | Rendszá                                                                                                    | im]          |                         | Alvázszám              |                   | ID             |                                         |
| Típus       Fajta         Szín       Kategória         Kárpit       Gj. státusz         Hazai forg. hely.       1. hazai forg. hely.         Occm       Száll. szem.         Száma       Forgalmi érv.         Katalizátor típus       Környv. kártya érv.         Katalizátor típus       Környv. kártya érv.         Kornyv. kártya érv.       0000.00.00.         Ajtók száma       Katalizátor típus         Volt tkm       Uzemmód         Volt taxi       Szervízkönyv         Forg.eng.       Szervízkönyv         Volt bérautó       Eredetiség         Eddigi tulok       Érvilésmentes         Volt sérülve       Volt sérülve                                                                                                    | Gyártmái                                                                                                    | ny           | <b>•</b>                | Motorszám              |                   | Élő Él         | ő 🗾                                     |
| Szín       Kategória         Kárpit       Gj. státusz H. gj. készleten         Hazai forg. hely.       1. hazai forg. hely.       0000.00.00.00.00.00.00.00.00.00.00.00.0                                                                                                    | Típ                                                                                                    | us           |                         |                        | •                 | Fajta          | <b>•</b>                                |
| Kárpit       Gj. státusz H. gj. készleten         Hazai forg. hely.       1. hazai forg. hely.       0000.00.00.00.00.00.00.00.00.00.00.00.0                                                                                                    | Sz                                                                                                    | :ín          |                         |                        |                   | Kategória      | •                                       |
| Hazai forg. hely.       1. hazai forg. hely.       0000.00.00.00.00.00.00.00.00.00.00.00.0                                                                                                    | Kárj                                                                                                    | pit          |                         |                        |                   | Gj. státusz H. | gj. készleten 🛛 💌                       |
| Ccm       Száll. szem.       5       Forgalmi érv. 0000.00.         Ajtók száma       Katalizátor típus       Környv. kártya érv. 0000.00.         Futott km       Územmód       Sarancia érv. 0000.00.         Tulajdonos       Kontakt személy       Tel.         Tulajdonos       Kontakt személy       Tel.         Forg.eng.       Szervizkönyv       Szervizkönyv         Volt taxi       Szerv.k.vezetve       Eredetiség         Eddigi tulok       Er.vizsg.kép van-e       Volt sérülve                                                                                                    |                                                                                                    | Hazai forg.  | hely. 🗖                 | 1. hazai forg. hely.   | 0000. 00. 00.     | Gyártási       | év/hó 0000                              |
| Ajtók száma       Katalizátor típus       V       Környv. kártya érv. 0000.00.         Futott km       Üzemmód       Garancia érv. 0000.00.         Tulajdonos       Kontakt személy       Tel.         Tel.       Munkatárs GILLER TAMÁS       V         Forg.eng.       Szervizkönyv       Szervizkönyv         Volt taxi       Szerv.k.vezetve       Eredetiség         Eddigi tulok       Ér.vizsg.kép van-e       Volt sérülve                                                                                                    | Cc                                                                                                    | m            |                         | Száll. szem.           | 5                 | Forgalr        | ni érv. 0000. 00. 00.                   |
| Futott km       Úžemmód       Garancia érv. 0000.00.         Tulajdonos       Kontakt személy         Tel.       Tel.         Munkatárs GILLER TAMÁS       V         Forg.eng.       Szervizkönyv         Volt taxi       Szerv.k.vezetve         Volt bérautó       Eredetiség         Eddigi tulok       Ér.vizsg.kép van-e         Sérülési státusz       Sérülésmentes                                                                                                    | Ajtók szám                                                                                                    | na           |                         | Katalizátor típus      | - •               | Környv. kárty  | ra érv. 0000. 00. 00.                   |
| Tulajdonos       Kontakt személy         Tel.       Tel.         Munkatárs GILLER TAMÁS       Image: Szervizkönyv         Volt taxi       Szervizkönyv         Volt taxi       Szerv.k.vezetve         Volt bérautó       Eredetiség         Eddigi tulok 1       Er.vizsg.kép van-e         Sérülési státusz       Sérülésmentes                                                                                                    | Futott k                                                                                                    | m            |                         | Üzemmód                | ·                 | Garanc         | ía érv. 0000, 00, 00.                   |
| Tel.         Munkatárs       GILLER TAMÁS         Forg.eng.       Szervizkönyv         Volt taxi       Szerv.k.vezetve         Volt bérautó       Eredetiség         Eddigi tulok 1       Er.vizsg.kép van-e         Sérülési státusz       Sérülésmentes                                                                                                    | Tulajdon                                                                                                    | os           | 96                      |                        | Kontakt személy   |                |                                         |
| Munkatárs GILLER TAMÁS         Forg.eng.       Szervizkönyv         Volt taxi       Szerv.k.vezetve         Volt bérautó       Eredetiség         Eddigi tulok       Er.vizsg.kép van-e         Sérülési státusz       Sérülésmentes                                                                                                    |                                                                                                    |              |                         |                        | Tel.              |                |                                         |
| Forg.eng.       Szervizkönyv         Volt taxi       Szerv.k.vezetve         Volt bérautó       Eredetiség         Eddigi tulok       Ér.vizsg.kép van-e         Sérülési státusz       Sérülésmentes                                                                                                    | 1                                                                                                    |              |                         |                        | Munkatárs         | GILLER TAMÁS   | -                                       |
| Volt taxi Szerv.k.vezetve Volt bérautó Eredetiség Eddigi tulok 1 🛫 Er.vizsg.kép van-e Sérülési státusz Sérülésmentes Volt sérülve Volt sérülve P                                                                                                    |                                                                                                    | Forg         | J.eng.                  |                        | Szer              | vizkönyv 🗖     | 1 10 10                                 |
| Volt bérautó Eredetiség<br>Eddigi tulok 1 🚖 Er.vizsg.kép van-e<br>Sérülési státusz Sérülésmentes 🔽 Volt sérülve 🗖                                                                                                    | A CONTRACTOR                                                                                                    | Vo           | lt taxi 厂               |                        | Szerv.k           | «.vezetve 🗖    |                                         |
| Eddigi tulok 1 🚖 Er.vizsg.kép van-e 🔽<br>Sérülési státusz Sérülésmentes 🔽 Volt sérülve 🗖                                                                                                    | 1022                                                                                                    | Volt bé      | rautó 🔽                 |                        | Er                | redetiség      | 1 1                                     |
| Sérülési státusz Sérülésmentes Volt sérülve                                                                                                    | 1. The second second second second second second second second second second second second second second second | Eddigi t     | ulok 1 🚔                |                        | Er.vizsg.k        | tép van-e 🔽    |                                         |
|                                                                                                    | 1 2 0                                                                                                    | Sérülési st  | t <b>átusz</b> Sérülésm | nentes 🗾               | Vol               | lt sérülve 🗖   | 1 1 1 1 1 1 1 1 1 1 1 1 1 1 1 1 1 1 1 1 |
| Felelős ül. GILLER TAMAS Besorolás -                                                                                                    |                                                                                                    | Felel        | ős üi. GILLER T         | ramás 🗾                | Be                | sorolás  -     | -                                       |
| 📓 📓 🔄 🔄 🍣 🍣 🛸 🚍 🖨 🗭 💌                                                                                                    |                                                                                                    |              |                         | 🐢 😑 🐳 🎸                |                   |                | NO OK                                   |

8. ábra

### 3.2.1. Gépjármű címkéjű fülhöz tartozó adatlap

A **Gépjármű illetve beszerzés adatainak karbantartása** ablakban a **Gépjármű** címkéjű fülnél szereplő beviteli mezők kitöltését, valamint a - legördülő listák segítségével történő - adatok

kiválasztását követően kell a használt gépjármű jelenlegi tulajdonosát meghatározni és adatait rögzíteni.

\_\_\_\_\_

**Megjegyzés:** a kiválasztott tulajdonoshoz beállított "Partner típus"-tól függ, hogy az adott használt gépjármű Különbözeti ÁFA-s elszámolás alá esik-e vagy sem.

**Magánszemély:** ezen partner típus esetében a Különbözeti ÁFA-s jelölőnégyzet automatikusan kipipálásra kerül.

Egyéni vállalkozó; Társas vállalkozás: ebben az esetben a jelölőnégyzet nem kerül kipipálásra.

------

A fenti ablakban a Tulajdonos (tulajdonosként azt a személyt kell rögzíteni, akitől a használt gépjármű megvásárlásra, bevételezésre kerül) beviteli mező melletti nyomógombra kattintva az alábbi ablak jelenik meg (9. ábra):

| Revid nov | Település nevé                                                                                            | Pastes cim                                                                                                    |
|-----------|----------------------------------------------------------------------------------------------------|----------------------------------------------------------------------------------------------------|
| HEJIST    | Budapest                                                                                                  | CSOKONALU: 74/A                                                                                                    |
| HEJCSER   | Budapast                                                                                                  | CSOKONAI U.74/A                                                                                                    |
| HEUK      | Hernad                                                                                                    | TEMETO U. 1.                                                                                                    |
| HELP      | Budapest                                                                                                  | USZC0A U. 40                                                                                                    |
| HEN       | TOKOL                                                                                                    | MORA FERENC U.5.                                                                                                    |
| HEN       | Budapest                                                                                                  | TELEKI U. 38                                                                                                    |
| HEREDI    | Erd                                                                                                    | BIRÓ U 38                                                                                                    |
| HER       | Erd                                                                                                    | BORÓKA U 11                                                                                                    |
| HENGER    | Budapest                                                                                                  | GALGÓCZIU 9-11                                                                                                    |
|           | Revid nov<br>HEJIST<br>HEJICSER<br>HEJIK<br>HEJP<br>HEN<br>HEN<br>HEN<br>HEN<br>HERÉDI<br>HERÉDI<br>HERER | Revid nov         Tolopulos mové           HEJIST         Budapast           HEJIST         Budapast           HEJIST         Budapast           HEJIK         Hemád           HEJF         Budapast           HEN         TOKÓL           HEN         Budapast           HEN         Budapast           HEN         Budapast           HEN         Budapast           HEN         Budapast           HER         Erd           HER         Erd           HENCER         Budapast |

9. ábra

A partner kiválasztását, majd a *Mentés* () nyomógombra kattintást követően a partner neve megjelenik az előző (*Gépjármű illetve beszerzés adatainak karbantartása*) ablak megfelelő beviteli mezőjében.

\_\_\_\_\_

Megjegyzés: abban az esetben, ha még nincs bent a törzsben az adott partner, akkor a **Partnerek** 

**listája** ablakban az  $U_j$  rekord felvitele ( $\blacksquare$ ) nyomógombra kattintást követően megjelenő ablakban fel lehet vinni az új partnert (10. ábra):

| )j partner febrilele<br>ar sidea            |                         |                                                                                                    |
|---------------------------------------------|-------------------------|----------------------------------------------------------------------------------------------------|
|                                             |                         |                                                                                                    |
| Partner neve                                | Rövid näv<br>Belfoldi 🖓 | (D)                                                                                                    |
| Szäml. cim                                  | Lev. cim                | Constant of the second second se                                                                                                    |
| Kozt név (szla) Közter, típ Haz. Épül Eme A | jtő Közt mév (lev)      | Közter.tip Hsz. Épül Eme Ajtó                                                                                                    |
| Emailt                                      |                         |                                                                                                    |
| Part tipus Maganszemély                     | Fizetési hatari         | dő                                                                                                    |
|                                             | Fizetési m              | ód Készpénz                                                                                                    |
| Adoszam                                     | Köz. adı                | ISZ                                                                                                    |
| Talatourries                                | Spec.adozas ala esit    | 1. J.                                                                                                    |
| Kārtyaszām                                  | Kártya érv.dát.         | paca ca ca                                                                                                    |
| Megjegyzés                                  | 1.000                   |                                                                                                    |
|                                             |                         |                                                                                                    |
|                                             |                         | NO OX                                                                                                    |
|                                             |                         | And a state of the state of the |

10. ábra

Az **Új partner felvitele** ablakban a megfelelő adatok kitöltését, majd a *Mentés* () nyomógombra kattintást követően az előző ablakhoz lép vissza a rendszer, ahol már megjelenik a felvitt partner.

\_\_\_\_\_

Ezen adatok megadását követően a **Beszerzés** címkéjű fülre kattintva lehetőség van a gépjármű árának, valamint a készletre kerülés típusának meghatározására.

3.2.2. Beszerzés címkéjű fülhöz tartozó adatlap

A **Gépjármű illetve beszerzés adatainak karbantartása** ablakban a **Beszerzés** címkéjű fülre kattintva az ablak az alábbi módon jelenik meg (11. ábra):

| neighi ea | wa. Aucon   | Vétalé jargy- E | gynits        |                                | And in case of the |                      | -       |
|-----------|-------------|-----------------|---------------|--------------------------------|--------------------|----------------------|---------|
|           |             |                 |               |                                |                    |                      | Paul    |
| jármű     | Beszerzés   | Sérulési in     | a.k Biztonság | i ködek Finansz                | trozási indók      |                      |         |
| 52.       | anna        | -               |               |                                | 10                 | ÉI8 ÉI0 .            |         |
|           |             | 1               |               | 1                              |                    |                      | Club    |
| Biz       | Saját kés   | szletre 🤨       | 5             | Zâmlân vâs. 🤔<br>Vételi jeoven | Bejově szla        |                      |         |
| -200      | Kulonbözet  | AFA-s           |               | Beszämitett                    | Aldivizió          | 1                    | -       |
|           | -           | in the second   | Brutté        | Nettő                          | AFA                | Terre and the second |         |
|           |             | Vételár         | ,00           | .00                            | 00                 | Penznem HUF          |         |
|           | Devse       | essz.ar         | ,001          | 101                            | ,00                |                      |         |
| 1.21      | 1.20        |                 |               |                                | 1                  | the second           |         |
|           | Vånstari    | faszám          |               |                                |                    |                      |         |
|           | Euto        | Constant .      | N.            | Intel entire 1                 | -                  |                      |         |
|           | GFB bi      | izt.társ.       | na            | ICSOK SZAMA                    |                    |                      | -       |
|           | Megn        | evezés GU       | ER TAMÁS      |                                | Rektär             |                      | Ē.      |
|           | Keszletrevé | tel dát. 200    | 6.02.10 09.4  | 9.08                           | T,hely             |                      |         |
|           | Megj        | egyzés          |               |                                |                    |                      | 1.      |
| 1         | NEW         |                 | -             | E General Manual               | stand working      | E Down I Aller       | and and |

11. ábra

A fenti ablakban lehet megadni, hogy az adott használt gépjármű felvásárlása **Saját készletre** vagy **Bizományosi készletre** történik-e illetve, hogy **áfásan**, vagy **különbözeti áfásan** történik-e a készletre vétel. Fontos megadni, hogy az adott gépjármű beszámított-e vagy sem.

#### • Saját készletre történő felvásárlás:

Abban az esetben, ha saját készletre történik a felvásárlás, akkor első lépésként azt kell megadni, hogy:

- Számlán vásárolt vagy
- Vételi jegyen felvásárolt gépjárműről van-e szó.
- Számlán vásárolt használt gépjármű:

A **Számlán vásárolt** választógomb, akkor kerül - automatikusan - kijelölésre, ha a partner Egyéni vállalkozó vagy Társas vállalkozás típusúnak lett beállítva.

Ha a használt gépjármű felvitele **Számlán vásárolt** módon történik - amely a partner típusából adódik - akkor meg kell adni az adott gépjárműhöz tartozó bejövő számla kapcsolatot.

A **Gépjármű illetve beszerzés adatainak karbantartása** ablakban a **Beszerzés** címkéjű fül adatlapján a Bejövő számla beviteli mező melletti nyomógombra kattintva az alábbi ablak jelenik meg (12. ábra):

| GENI<br>2004/00 | Konyv.allapot (N) | PRECENT sal sta<br>Elfocactor | un (M) | Megnevezés | Bej, sz.<br>Használ | tigues(N) |
|-----------------|-------------------|-------------------------------|--------|------------|---------------------|-----------|
|                 |                   |                               |        |            |                     |           |
|                 |                   |                               | 10.2   | 3. 7. 80   | 1 35                | NO OK     |

12. ábra

Az ablakban szereplő bejövő számlát kijelölve, majd a *Mentés* nyomógombra (**Mentés**) kattintva az előző ablak **Bejövő számla** mezőjében megjelenik a bejövő számla /GENI/ száma.

Ekkor kell meghatározni a használt gépjármű Vételi, Belső elszámolási, illetve Irányárát. Az árak

megadását, majd a *Mentés* ()) nyomógombra kattintást követően a gépjármű kap egy azonosító (ID) számot, illetve a gépjármű **Használt gépjármű készleten** státuszra áll át.

#### • Vételi jegyen felvásárolt használt gépjármű:

Amennyiben vételi jegyen történik a használt gépjármű felvásárlása, akkor a Vételi jegyen választó gombot kell kijelölni.

Ha megtörtént a használt gépjármű adatainak felvitele, illetve a gépjármű árainak meghatározása, akkor a mentést követően a használt gépjármű kap egy azonosító (ID) számot, valamint az ablak alsó felében lévő nyomógombok aktívvá válnak.

A *Vételi jegy megtekintése* ()) nyomógombra kattintva az alábbi ablak jelenik meg (13. ábra):

| asznalt gj. besz        | erzesehez tarloz                                    | co vertett jegy                                   | 12.00            |            |
|-------------------------|-----------------------------------------------------|---------------------------------------------------|------------------|------------|
| CAR.<br>Rendszám F.L    | 3                                                   | H.gj. bovételezés<br>Alvázszám T                  | z m)<br>eszti    | 2004/00001 |
| Eladó FEJ<br>111<br>K U | ES ANDRÁS<br>I JEUDAF<br>S. ÚT 1/1 11               | PEST                                              | 5-1              |            |
| Vételár                 | 1 000 000,00                                        | I Pasm)HUF                                        |                  |            |
| Szig<br>84<br>Ve        | Allapot Fizet<br>ejovē szta. 2<br>teli j.kette 2004 | Bejevő sz. jéváhag<br>hető<br>1034C0CN9<br>11. 22 | YE ISZABO ZOLTAN |            |
| M                       | egjegyzés                                           |                                                   |                  |            |
|                         |                                                     | 1212                                              | A                |            |

13. ábra

# A Használt gépjármű beszerzéséhez tartozó vételi jegy ablakban megjelenő adatok

leellenőrzését, majd a *Vételi jegy jóváhagyása* () nyomógombra kattintást követően a vételi jegy állapota átáll **Fizethető** státuszba, kinyomtatásra kerül egy <u>Vételi jegy</u> nevű bizonylat, valamint automatikusan egy bejövő számla generálódik le.

#### • Bizományosi készletre történő felvásárlás:

Amennyiben egy adott használt gépjármű esetén a **Bizományosi készletre** választó gomb kerül kijelölésre, akkor a **Gépjármű illetve beszerzés adatainak karbantartása** ablak Beszerzés címkéjű fül adatlapján az alábbi adatok jelennek meg (14. ábra):

| inmū Boszerzés Sérulés                                      | i infok Biztonsági kó           | dok   Finanszirozá | si infók         |             |    |
|-------------------------------------------------------------|---------------------------------|--------------------|------------------|-------------|----|
| Szállikó                                                    | <u>#</u>                        |                    | 10               | Élő Élő     | •  |
| Saját készletre<br>Bizományosi készletre                    | ,                               |                    | Aldivizio        |             | -  |
|                                                             | Bruttó                          | Nemó               | ĂFA              | Pénznem HUP | =/ |
| lränyár<br>Min.br.ár                                        | .00                             | .00                | 00               | R.          |    |
| Vámtarifaszám<br>Eurotax<br>Gyári kulcs T<br>GFB bizt.társ. | . Kalesol                       | k száma 1 🛨        | 1                | 1           |    |
| Negnovezés<br>Készletrevétel dat.<br>Megjegyzés             | dmsdba<br>2008.02.04. [11:06:34 | 1                  | Raktár<br>T.hely |             | *  |

14. ábra

Bizományosi készletre történő bevételezéskor a fenti ablakban a használt gépjármű irányárát, valamint az egyéb gépjárműhöz tartozó adatokat kell megadni. Az összes szükséges adat megadását,

majd a *Mentés* () nyomógombra kattintást követően - automatikusan - az alábbi ablak jelenik meg (15. ábra):

| Eladó SUMMIT MOTORS  | S HUNGARY RT.     |                     | ID           | 2002/000041 |
|----------------------|-------------------|---------------------|--------------|-------------|
| tendszám X-B1667     | H.gj. bevételezés | 148                 | CAR          | 23          |
| Típus PRIMERA 2.0 5D | SLX P2 A/T        | Állapot Feldolgozás | alatti       |             |
| Átvétel dátuma 20    | 02.04.24.         |                     |              |             |
| lrányár 🗌            | 2 300 000,00 P    | énznem HUF          | 67           |             |
| Meddig ingy.tár. 20  | 02.05.24.         | Tár.díj össz        | ege          | 150,00      |
| Tárolási díj 🏹       | ROLÁSI DÍJ        |                     | •            | the set     |
| Közv.jutalék (%)     | 5,000             |                     | Right        |             |
| Közv.jutalék összege | 00,               | 10 1 2 1            |              |             |
| Közv.jutalék 📈       | ÖZVETÍTŐI JUTALÉK |                     |              |             |
| Áll.felmér.tart. 🔽   |                   |                     |              |             |
| Áll.felmér.összege   | 20 000,00         | 201.2               |              |             |
| Áll.felmér. Ál       | LAPOT FELMÉRÉS    |                     |              |             |
| Jav.költség tart. 🔽  | 1118-65           | 1 1 1               | uffi -       |             |
| Cikl.árváltozás 🔽    |                   |                     |              |             |
| Árváltozás (nap)     | 15 🛫              | Árváltozá           | is (%) 3,    | 000 会       |
| Irányár 1.           | .00,              | Irányár m           | ód. I. 0000. | 00.00.      |
| Irányár 2.           | ,00,              | lrányár m           | ód.2. 0000.  | 00.00.      |
| Irányár 3.           | 00,               | lrányár m           | ód.3. 0000.  | 00.00.      |
| Irányár 4.           | 00,               | lrányár m           | ód.4. 0000.  | 00.00.      |
| Irányár 5.           | ,00               | lrányár m           | ód.5. 0000.  | 00.00.      |
| lo <i>n</i> iomuzáo  |                   |                     |              |             |

15. ábra

A **Megbízási szerződés szerkesztése** ablakban a megfelelő adatok megadását, az árváltozás

mértékének meghatározását, majd a *Mentés* () nyomógombra kattintást követően a szerződés kap egy azonosító (ID) számot, illetve egy <u>Közvetítői - megbízási szerződés</u> nevű bizonylat kerül kinyomtatásra.

A bizonylat kinyomtatása után a gépjármű Használt gépjármű bizományba státuszba áll át.

A <u>Közvetítői - megbízási szerződés</u> nevű bizonylat utólagosan is szerkeszthető, valamint kinyomtatható.

Ez a Gépjármű, illetve beszerzés adatainak szerkesztése ablakban a Közvetítői-megbízási

szerződés szerkesztése (csak bizományosi készlet esetén) () nyomógombra kattintásra megjelenő - már ismertetett - **Megbízási szerződés szerkesztése** ablakból végezhető el.

Amennyiben egy megbízási szerződést fel kell bontani, akkor ezt a **Gépjármű, illetve beszerzés adatainak szerkesztése** ablakban a *Közvetítői-megbízási szerződés felbontása* 

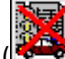

🛃) nyomógombra kattintva lehet elvégezni.

A nyomógombra kattintást követően egy dialógus ablak jelenik meg (16. ábra):

| Megerős | ítés   |                  |              |                | ×      |
|---------|--------|------------------|--------------|----------------|--------|
| ⚠       | Bizto: | san fel akarja l | pontani a me | gbízási szerzi | ődést? |
|         | Γ      | <u>Ig</u> en     | <u>N</u> em  |                |        |
|         |        | 16.              | ábra         |                |        |

A szerződés felbontás tényének megerősítését követően az alábbi ablak jelenik meg (17. ábra):

| A megbízá | ási szerződés felmondásából kép | zett ált.kimenő számla                  |                   |                                                    |              |                |
|-----------|---------------------------------|-----------------------------------------|-------------------|----------------------------------------------------|--------------|----------------|
| 1.5       | Számla típusa Haszn.g           | j.biz.értékesítés 💌                     |                   | Szam:                                              | 200200419    | 184.40         |
| P         | artner ZOLLER LÁSZLÓ            |                                         |                   | Állapot Ny                                         | /omtatható   | -              |
| 2051 E    | Biatorbágy ISKOLA               | U. 13.                                  |                   | Besorolás-                                         |              | 1              |
| 1. 2. 2   | Bankszámlaszám 1200100          | 80011081700100007                       |                   |                                                    |              |                |
| Nettó     | ,00                             | Előleg besz?                            |                   | Előleg nettó                                       |              | ,00,           |
| ÁFA       | ,00                             | Előleg                                  |                   | Előleg ÁFA                                         |              | ,00,           |
| Totál     | ,00                             | PnemHUF                                 | • S               | zámla dátuma 200                                   | 02.04.25.    | 16:32          |
| 1. 11     | Folyamatos telj. 🗖              |                                         |                   | Telj.dátuma 200                                    | 02.04.25.    |                |
| a 6. 3    | Visszafizetendő 🥅               |                                         | Fi                | zetési határidő 💯                                  | 02.04.25.    |                |
| 1. 1.     | Nyomt.pld. 0                    |                                         | 0.000             | Fizetési mód Ké                                    | észpénz      | <b>T</b>       |
| × 14 1    | Jóváírás 🗖                      |                                         | Jóváírt           | számla száma                                       |              | 1              |
|           | Könyvelési csoport Haszná       | t autó ért. 🗾                           | 1 Strail          | Könyv.álla Ne                                      | em adható fe | 9 <b>1 - 1</b> |
|           | CAR HTV-879                     | BJR30-001085                            |                   | GENI                                               | 1            |                |
| M         | egjegyzés a számlán             |                                         |                   |                                                    |              |                |
| Cikklozol | la áltatáo Mognov               | 2760                                    | Stat kód          | Monny                                              | Maa          | Empónór        |
| CIRNSZU   | iyanatas megnev                 | 6265                                    | oldi, kuu         | wenny.                                             | wee          | суузеул        |
|           |                                 |                                         |                   |                                                    |              |                |
|           |                                 |                                         |                   |                                                    |              |                |
| •         |                                 |                                         |                   |                                                    |              | <b>F</b>       |
|           |                                 |                                         |                   |                                                    |              | and see        |
|           |                                 |                                         |                   |                                                    |              | NOOK           |
| 1000-0    |                                 | 11 14 1 1 1 1 1 1 1 1 1 1 1 1 1 1 1 1 1 | Real Property and | 1. 1. 1. T. 1. 1. 1. 1. 1. 1. 1. 1. 1. 1. 1. 1. 1. | 24.14        |                |
| Pénznem   | 1                               |                                         |                   |                                                    |              |                |

17. ábra

# A megbízási szerződés felmondásából képzett általános kimenő számla ablakban

az adatok helyességének ellenőrzését, majd a *Mentés* () nyomógombra kattintást követően kinyomtatásra kerül egy <u>Általános kimenő számla</u>, illetve a gépjármű státusza visszaáll az eredeti - még a felvitelt megelőző - státuszba. A kimenő számla nyomtatására azért van szükség, mert

esetlegesen tárolási díj számlázható, ha nincs szükség a kimenő számlára, akkor a *Mégsem* ( Impomógomb megnyomása szükséges.

ΝO

#### 3.2.3. Sérülési információk címkéjű fülhöz tartozó adatlap

A Sérülési információk címkéjű fül kiválasztását követően az alábbi ablak jelenik meg (18. ábra):

| Corv.magbikoanzi. Riportuk Vétali jag | Egyib                                         |
|---------------------------------------|-----------------------------------------------|
|                                       |                                               |
| Gépjármű Beszerzés Sérülés            | infe. k Biztonsági kédek Finanszirozási infek |
| Ser.inf. (eladé)                      |                                               |
| Jobb eleje sérült.                    | IF Volt seruive                               |
| 55                                    | Sérulési státusz                              |
|                                       | Sérült, javitva 💻                             |
| Sör.änd. (de aller)                   | The product                                   |
| Sor.int. (dealer)                     |                                               |
| Sér.Ind. (dealer)                     |                                               |

18. ábra

A fenti ablakban lehet az eladó, illetve a vevő (dealer) oldaláról megközelítve felrögzíteni a gépjárművön található/látható sérüléseket.

Ugyanebben az ablakban lehet megadni a gépjárműhöz tartozó sérüléseket, illetve - a legördülő lista segítségével - kiválasztani, hogy mi a gépjármű aktuális sérülési státusza.

#### 3.2.4. Biztonsági kódok címkéjű fülhöz tartozó adatlap

A Biztonsági kódok címkéjű fül kiválasztását követően az alábbi ablak jelenik meg (19. ábra):

| Gépjármű<br>Közy.megbi sz | <mark>i ill. beszer</mark> z<br>erz. Riportok | és adatainak kar<br>Vételi jegy Egyéb | bantartása        |                  |         |        |          |
|---------------------------|-----------------------------------------------|---------------------------------------|-------------------|------------------|---------|--------|----------|
| 1                         |                                               |                                       | 28122             | 17600            |         | 1.3223 |          |
| Gépjármű                  | Beszerzés                                     | Sérülési infok                        | Biztonsági kódok  | Finanszírozási i | nfók    |        |          |
|                           | Kulcs                                         | s száma 1258                          | and the second    |                  |         |        | 131      |
|                           | Au                                            | dio PIN 4154                          |                   |                  | - Tary  |        | 1.       |
|                           | Secu                                          | rity PIN 7745                         |                   |                  | and the |        |          |
|                           | Biz                                           | t.kód 1. MLKL454                      | 15                |                  |         |        |          |
|                           | Biz                                           | t.kód 2.                              |                   |                  |         |        |          |
|                           |                                               |                                       |                   | 14               |         | No.    |          |
|                           | <u></u>                                       | [                                     | <u>R</u> <u>C</u> | <b>3</b>         | i 📻 E   | 3      | NO<br>DK |

19. ábra

A megjelenő ablakban lehet a gépjárműhöz tartozó biztonsági kódokat kitölteni. A biztonsági kódok a későbbiekben, a Gépjármű törzsben is megtekinthetőek.

## 3.2.5. Finanszírozási információk

A gépjárműhöz finanszírozási információk is rögzíthetőek, ha a vásárolt gépjárművet még finanszírozási hitel terheli (20 ábra).

| 🖉 Gepjármű 💷 beszerzés adatain          | ak kerbanlarläse 🗧                          |
|-----------------------------------------|---------------------------------------------|
| Non-regulation - reporter - reserver    | tigne                                       |
| Gépjármű Beszerzés Sérülési             | indek Biztonsági kédek Finanszírozási indék |
| Finanszirozá parmer                     | CIB CREDIT 2HT                              |
| Telijes hiteltartozas<br>Diszk. osszene | 1 500 000 00                                |
| Diszk, lejárata                         | 2007.05.06                                  |
| A A COM                                 | and the first                               |
| and the                                 | and the second second                       |
| 1                                       | and the first in the                        |
| State of the                            | a comment to be                             |
|                                         |                                             |
| AND AND SUP                             |                                             |

20. ábra

Berögzíthető, hogy ki a finanszírozó partner, mennyi volt a teljes hiteltartozás, mennyi a jelenlegi diszkont értéke a gépjárműnek (beszámításkor fontos, hiszen csak a diszkont érték erejéig számítható be a gépjármű), illetve a diszkont érték lejárata.

### 3.2.6. Nyomógombok

Egy adott használt gépjármű berögzítése során a következő nyomógombokat lehet még használni:

: Az *állapotfelmérő lap nyomtatása* nyomógomb segítségével állapotfelmérő lap nyomtatható az adott használt gépjárműhöz. Fontos megjegyezni, hogy többféle állapotfelmérő formátum nyomtatható. Ezek beállításához kérje a DLM Solutions Kft. munkatársai segítségét.

E : A *gépjármű dokumentumairól készült képek* nyomógomb segítségével a gépjármű dokumentumairól készült elektronikus file-ok csatolhatóak a gépjármű adatlapjához (forgalmi engedély, szerviz könyv, egyéb). A nyomógombra kattintva az alábbi ablak jelenik meg (21. ábra):

| iép megtekintése | Kép hozzárendelése |                                            |                                                                                                    |
|------------------|--------------------|--------------------------------------------|----------------------------------------------------------------------------------------------------|
|                  | JJJ-111            |                                            |                                                                                                    |
| VISSAN           | TIPO               |                                            |                                                                                                    |
| Dokumentur       | n tip.             | Élő                                        | Felhasználó                                                                                                    |
|                  |                    | interesting property and the second second | and the second second |
|                  |                    | Élő                                        | GILLER TAMÁS                                                                                                    |
| <]               | 27 III             | . ▼Élő                                     | GILLER TAMÁS                                                                                                    |

21. ábra

A Dokumentum típusát a legördülő lista segítségével kell kiválasztani (a dokumentum típusát a Dokumentumtípus karbantartóban lehet beállítani), majd a Mentés

()nyomógombra kattintva, a gépjármű adatlapjához hozzárendelhető az elektronikus kép ("Kép hozzárendelés menüpont"), amely később megtekinthető ("Kép megtekintése menüpont").

: A *CRM információ a partnerről* nyomógomb segítségével részletes információ kérhető a használt gépjármű eredeti tulajdonosáról (22. ábra):

| Ágazat -                                   |                            |                                 |                                   |                                  |
|--------------------------------------------|----------------------------|---------------------------------|-----------------------------------|----------------------------------|
| and the second second second second second |                            |                                 |                                   |                                  |
| Belföldi                                   |                            |                                 | 1000                              |                                  |
| Allapot Aktív, létező                      | í 🦷                        |                                 |                                   |                                  |
| ülső partner ☑                             |                            | Kapcsolt vállalkozá             | s                                 |                                  |
| Megjegyzés                                 |                            |                                 |                                   | 1 2 6 3 3                        |
| Száml. c                                   | im SAJOBABONY              | 010                             | 1 3 155                           |                                  |
| Pontos szla. c                             | IM SZECHENYI U. 6.         | . 2/6                           |                                   |                                  |
| mély Telefonszám <b>Jármû</b>              | Új gj. rendelés   Haszn. g | j. rend.   Munkalap   Alkatrész | CRM   Tartozik   Követel   Tulaji | donságok 🛛 Kérdőív 🗍 Új gj. ár 🖄 |
| ID Rendszám                                | Tipus                      | Kontakt személy                 | Tel.                              | Ut. jav. ÓÓ:PF                   |
| 1206 JKZ-704                               | PICK UP 2WD                | -                               | 20/9364600                        | 2007.12.28. 10:23                |
| 1249 DZK-119                               | FRANSIT VAN 100 SV         | NB                              |                                   | 2004.12.30. 07:43                |

EXEMPLE: A módosítási napló megtekintése ablakban a használt gépjármű összes módosítása megtekinthető, hogy ki, mikor és milyen változást végzett az adott gépjárművön (23. ábra):

| 🚨 Módosítási napló |            |          | ×  |
|--------------------|------------|----------|----|
| "Free-form" szöveg | Régi érték | Új érték |    |
| Gyártmány          | FIAT       | NISSAN   |    |
|                    |            |          |    |
|                    |            |          |    |
|                    |            |          |    |
|                    |            |          |    |
| <                  | Ш          |          | >  |
|                    |            |          | OK |
|                    |            |          |    |
|                    |            |          |    |

**K** 

23. ábra

EXA besorolás elrejtése / megjelenítése nyomógomb segítségével megjeleníthető, az adott használt gépjármű besorolás típusa, amely módosítható is.

: Az irányár megjelenítése / elrejtése nyomógomb segítségével eltüntethető az irányár mező.

# EXTRA

EXENCE : A gépjárműhöz tartozó extrák szerkesztése nyomógomb segítségével a használt gépjárműhöz hozzászerkeszthetőek a gépjármű extrái (24. ábra), amelyek az Ártábla riporton is megjelennek.

| bantartása        |
|-------------------|
| AND A CONTRACT OF |
| <br>Megjegyzés    |
|                   |
|                   |
|                   |
|                   |
|                   |
|                   |
|                   |
|                   |
|                   |
|                   |
|                   |
| NO                |
|                   |
|                   |

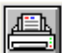

E Az adásvételi szerződés nyomtatása nyomógomb segítségével adásvételi szerződés illetve megrendelőlap nyomtatható a használt gépjármű készletre vételekor. A rendszerben többféle formátum szerepel, ezért a megfelelő kiválasztásához kérje a Summit Solutions munkatársai segítségét.

: A *munkalap előjegyzés* nyomógomb megnyomására a használt autó készletre vétele után szerviz előjegyzés küldhető a szervizbe (25. ábra), amelyről a rendszer riportot is készít.

| Munkalap előjegyzés szerkesztése                                   |                                                                                                    |
|--------------------------------------------------------------------|----------------------------------------------------------------------------------------------------|
|                                                                    | The second second second second second second second second second second second second second second second se |
| CAR 145 Alvázszám WERTGRFE3E4                                      | ID                                                                                                    |
| Tipos TPO                                                          | Rendszám JUL-111                                                                                                |
| SzimFEKETE                                                         | Allapot Bejelentve                                                                                              |
| Reg. Spasa Használt g álvizsg                                      | Munkalap tip. Hasznält g. ävizsg                                                                                |
| Bejelentő (TESZT-ADMINISZTRÁCIÓ                                    | 1                                                                                                    |
| Kolts, vis. TESZT-ADMINISZTRÁCIÓ                                   | and the second second                                                                                           |
| Kont. sz. GLLER TAMÁS                                              | Tet.                                                                                                    |
| Jav. värh. kezdete 2006. 02. 10.<br>Värh. elköszülés 2006. 02. 10. | 111                                                                                                    |
| A COMPANY                                                          | 12 Martin                                                                                                    |
| leépítendő extrák Szervizcsomeg Maglegyzés                         |                                                                                                    |
| Stary (av. come.(H)                                                |                                                                                                    |
|                                                                    |                                                                                                    |
|                                                                    |                                                                                                    |
|                                                                    |                                                                                                    |
|                                                                    |                                                                                                    |
|                                                                    |                                                                                                    |
| 26                                                                 | No.                                                                                                    |
| (I                                                                 | 13                                                                                                    |

25. ábra

### 3.2. Használt gépjármű felvitele előzménnyel

Abban az esetben, ha már szerepel a Gépjármű törzsben az adott gépjármű, akkor a használt gépjármű adatait előzménnyel kell felvinni.

A Használt gépjármű értékesítés ablakban a "Szűrések" főmenü Mind menüpontjára,

majd a *Lekérdezés összeállítása* ( )nyomógombra kattintva a Gépjármű törzs modulban szereplő összes gépjármű megjelenik.

A megfelelő gépjármű kiválasztását, majd az *Előzménnyel* választó gomb kijelölését követően az

*Új rekord* felvitele ()nyomógombra kattintáskor az alábbi ablak jelenik meg (26. ábra):

| D.4 Szerz, Haporcok veteli jegy Egyet                                                                                       | i                                                  |                       |             |
|----------------------------------------------------------------------------------------------------|----------------------------------------------------|-----------------------|-------------|
| rmű Beszerzés Sérülési infoI                                                                                                | < Biztonsági kódok Finansz                         | írozási infók         |             |
| Szállító TESZT ELEK                                                                                                    |                                                    | ID                    | Élő Élő 💌   |
| 1133 BUDAPES                                                                                                    | T NAGY U.                                          | 2.                    |             |
| Saját készletre 🤅<br>Bizományosi készletre 🗘<br>Különbözeti ÁFA-s 🔽                                                         | Számlán vás. ♀<br>Vételi jegyen ♥<br>Beszámított ┏ | Aldivízió             |             |
| Vételár<br>Bolső elsz ár                                                                                                    | Bruttó<br>,00                                      |                       | Pénznem HUF |
| belao elazitar j                                                                                                    | .00                                                | 41837                 | A           |
| Vámtarifaszám<br>Eurotax<br>Gyári kulcs<br>GFB bizt.társ.                                                                   | Kulcsok száma 1                                    |                       | No.         |
| Vámtarifaszám<br>Eurotax<br>Gyári kulcs<br>GFB bizt.társ.<br>Megnevezés GILLER<br>Készletrevétel dát. 2006. 0<br>Megjegyzés | ₩<br>Kulcsok száma 1<br>TAMÁS<br>12. 10. 10:53:48  | ₹<br>Raktár<br>T.hely |             |

26. ábra

A **Gépjármű illetve beszerzés adatainak karbantartása** ablakban a **Beszerzés** címkéjű fül adatlapjában a használt gépjármű készletre kerülés típusát, valamint az árát kell meghatározni. Mivel a gépjármű már szerepelt a törzsben, ezért a legtöbb adata már feltöltésre került, az adatok helyességét, illetve a hiányzó adatok bevitelét kell elvégezni. A további rögzítés pedig megfelel az **előzmény nélküli** (korábban ismeretett) felviteli móddal.

# 4. Ajánlat összeállítása használt gépjárműre

Az ajánlat készítése ugyanolyan módon történik a használt gépjárművekre, mint az Új gépjármű értékesítés modul esetén.

# 4.1. Ajánlat készítése készleten lévő adott gépjárműre

Használt gépjármű esetén természetesen csak készleten lévő adott használt gépjárműre lehet ajánlatot adni. Ehhez az **Használt gépjármű értékesítés** ablakban az ajánlat készítésre váró gépjármű kiválasztását kell elvégezni.

Az ajánlatokat a következő nyomógombok vezérlik (27. ábra).

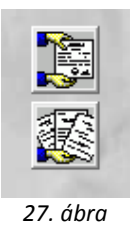

Az *ajánlatok készítése* és az *ajánlatok listája* nyomógombok megtalálhatóak menüpontban is (28. ábra).

| Riportok | Szûrések | Ajánlat      | Foglalás                    | Megrendel  | és Súgó |
|----------|----------|--------------|-----------------------------|------------|---------|
|          | 5        | Ajár<br>Ajár | nlat készít<br>nlatok listi | ése<br>ája | TESZT   |

Ezt követően kell az *Ajánlatok készítése* () nyomógombra vagy menüpontra kattintani, melynek következtében az alábbi ablak jelenik meg (29. ábra).

| mált gépjármű vásárlóknak k  | Gerkott Ansjänligtok                |                  |                                  |
|------------------------------|-------------------------------------|------------------|----------------------------------|
| potok Kedvezmeny modo        | 91H                                 |                  |                                  |
| CAR 657                      | 2                                   |                  | ID                               |
| Ajánlat<br>Erdeklódás *      |                                     | A<br>Tótolos tas | j.állapot.Összeálltás alatt      |
| Vevő                         |                                     | renorms tar      |                                  |
| Tipus PRIMERA 1              | 8 40 C                              |                  |                                  |
| Szin FEKETE                  |                                     |                  |                                  |
| Kårpit                       |                                     |                  |                                  |
|                              | Nettó Br                            | uttó:            |                                  |
| Gj. listaár (nettó)          | 4 000 000.00                        | 4 800 000.00     | PénznemHUF                       |
| Extr.lintaár (nettó)         | 00                                  | .00              |                                  |
| Besz.gi.áca                  | 00.                                 | .00              | Haszn gj. beszám. ľ              |
| Végósszeg                    | 4 000 000.00                        | 4 800 000,00     |                                  |
| Ajánl.kész.időpon<br>Kereska | tija 2008 02 04 12:32<br>dõjdrisdba | Ajiáni           | Lervenyes (ig) 2008.02.14.  13.0 |
| Bizt.ajáni.kap               | a. F                                | Financ           | z.ajáni.kapcs. 🦵                 |
| Megjegy                      | zās                                 |                  |                                  |
|                              | E                                   |                  |                                  |

29. ábra

**Megjegyzés:** azokra a **Használt gépjármű készleten** státuszú gépjárművekre lehet ajánlatot készíteni, amelyekhez még nem tartozik vevői rendelés.

Az **Használt gépjármű vásárlóknak kiadott árajánlatok** ablakban - első lépésként - azt kell meghatározni, hogy **Ajánlatról** vagy **Érdeklődésről** van-e szó.

\_\_\_\_\_

**Megjegyzés:** az ajánlat és az érdeklődés között az a különbség, hogy **ajánlat** esetén kötelező, míg **érdeklődés** esetén nem kötelező vevőt rendelni az adott ajánlathoz.

\_\_\_\_\_

Az ablak megnyitását követően az ajánlat Összeállítás alatti státuszban van. Az Ajánlat választó gomb kijelölését követően kell a partnert kiválasztani, melyet a Vevő melletti nyomógombra kattintva a **Partnerek listája** ablakban lehet elvégezni (30. ábra).

| Partner weve                | Revid new    | Települös nevé | Pastas cim       |
|-----------------------------|--------------|----------------|------------------|
| GORDON HET                  | 4 GORDON     | Budapest       | OLLOF OT 165     |
| AB AEGON MAGANNYUGDUPEN     | ZTAB EG.MNYP | Budapest       | 0000101          |
| AB NYOMTATVÁNYBÁZIS KFT     | AB NYOMT.    | BUDAPEST       | WEINER LEO U. 9. |
| ABACUS ALFA KFT             | ABA          | Kecakemét      | SERLEG U.22      |
| AB-AEGON BIZTOSÍTŐ RT       | AG           | Sapran         | BALFI U. 124     |
| ÁBRAHÁM LÁSZLÓNÉ            | ABRAHAM      | Pilo           | RÁKÓCZI U 1      |
| AC-DESING KFT               | AC.          | Budapest       | MOLNAR U.15 V5   |
| ACHIELLA KFT.               | ACHI         | Budapest       | FONA UTCA 147    |
| ADIRA REHABILITACIÓS HOZZÁL | ADIRA REHA   | BUDAPEST       | NEVTELEN         |

30. ábra

A partner kiválasztását, majd a *Mentés* () nyomógombra kattintást követően a partner neve beíródik az előző (**Használt gépjármű vásárlóknak kiadott árajánlatok**) ablak megfelelő beviteli mezőjébe.

\_\_\_\_\_

Megjegyzés: abban az esetben, ha még nincs bent a törzsben az adott partner, akkor a **Partnerek** 

**listája** ablakban az Új rekord felvitele (E) nyomógombra kattintásra megjelenő ablakban lehet az új partnert felvinni (31. ábra).

| Üj partner felvilele |               |             |      |                      |                 |         |         |
|----------------------|---------------|-------------|------|----------------------|-----------------|---------|---------|
| Caratter A           |               |             |      | THE PARTY            |                 |         |         |
| Patteer neve -       |               |             |      | Rovid nëv            | 100             | 10      |         |
| Lev. nev             |               | _           |      | Belfoldi 🕗           |                 |         |         |
| Száml. cim           |               |             |      | Lev. cim             | Lines.          |         |         |
|                      |               |             |      |                      |                 | ne it   |         |
| Közt név (szla)      | Kézter.tip Ha | z. Épül Eme | Ajtó | Közt név (lev)       | Kézter, tip Hsz | Epul Er | ne Ajtó |
| Email:               | 1 1           |             | -    | 1                    |                 |         |         |
| Part tipes Magar     | iszemély      | •           |      | Fizetési határid     | ő               | 2       | - 11    |
| A CARE               |               |             |      | Fizetési mó          | d Készpénz      |         |         |
| Adoszam              |               |             |      | Koz. adés            | ut l            |         |         |
| Vender köd           |               |             |      | Spec.adózás alá esik | J.              |         |         |
| Telefonszám          |               |             |      |                      |                 |         |         |
| Kártyaszám           |               |             | .00  | Kánya érv.dát. J     | 0000.00.00.     | 100     | 12.00   |
| Ma                   | siegyzés      |             |      |                      |                 |         | -       |
|                      |               |             |      |                      |                 |         |         |
|                      |               |             |      |                      |                 |         |         |
|                      |               |             |      |                      |                 | NO      | OK      |
|                      |               |             |      |                      |                 | 10      |         |
| 0 W                  |               |             |      | 1.1.1.1              |                 |         | - 0     |

31. ábra

Az **Új partner felvitele** ablakban a megfelelő adatok kitöltését, majd a *Mentés* () nyomógombra kattintást követően az előző ablakhoz lép vissza a rendszer, ahol már megjelenik a felvitt partner.

Ezt követően lehetőség van további adatok megadására, extra tartozékok/csomagok felvitelére, valamint - ha minden szükséges adat megadásra került - az ajánlat státuszának átállítására is.

#### 4.2. Ajánlathoz tartozó extra tartozékok, csomagok felvitele

# A Használt gépjármű vásárlóknak kiadott árajánlatok ablakban Az ajánlathoz tartozó

extrák szerkesztése (IIIII) nyomógombra kattintva az alábbi ablak jelenik meg (32. ábra).

| Az ejénlethoz tartozó extr | r csomagok és tartosékok |                      |
|----------------------------|--------------------------|----------------------|
| Sieg.e Tantozék            | Nettio Forzale           | Kedvezmény (semt) EM |
|                            |                          |                      |
|                            |                          |                      |
|                            |                          |                      |

32. ábra

Az ajánlathoz tartozó extra csomagok és tartozékok ablakban lehet az új felvitel () nyomógomb segítségével extra tartozékokat rögzíteni az ajánlathoz. Az extra tartozékokat a Tartozék karbantartó modul segítségével lehet feltölteni.

Az extra tartozékok árának megadását követően, mentéskor az extra tartozékok hozzárendelődnek az ajánlathoz.

Megjegyzés: az adott extra tartozékból a kereskedő **A használt gépjármű vásárlóknak** kiadott árajánlatok ablakban adhat kedvezményt, melyet a Kedvezmény (nettó) mezőbe beírt kedvezmény összegének megadásával végezhet el. A kedvezményeket a *kedvezmények* megjelenítése és elrejtése nyomógomb segítségével lehet megjeleníteni (

------

## 4.3. Ajánlathoz tartozó extra tartozékok, csomagok törlése az ajánlatról

Abban az esetben, ha egy adott extra tartozékot/csomagot törölni kell, akkor a *törlés* () nyomógomb segítségével törölhetőek az extra tartozékok az ajánlatról, az **ajánlathoz tartozó extra csomagok és tartozékok nevű** ablakon.

## 4.4. Ajánlat állapotának átállítása

Az ajánlat állapotának átállítását a **Használt gépjármű vásárlóknak kiadott árajánlatok** ablakban az *Ajánlat nyomtatása* ()) nyomógombra kattintással lehet elvégezni, melynek hatására egy <u>Ajánlat használt gépjárműre</u> nevű riport kerül kinyomtatásra /képernyőre /, valamint az ajánlat állapota átáll **Vevőnek kiadva** státuszba.

### 4.5. Ajánlat meghiúsítása

Abban az esetben, ha valami miatt a vevő, vagy a kereskedő eláll az ajánlatból készítendő adásvétel szándékától, akkor az ajánlat állapota - a visszalépést kezdeményező féltől függően - Vevő visszalépett vagy Dealer visszalépett státuszba állítható.

A státuszállítás a **Használt gépjármű vásárlóknak kiadott árajánlatok** ablakában, az "Állapotok" főmenü megfelelő menüpontjának (Vevő visszalépett – Dealer visszalépett) kiválasztásával végezhető el.

### 4.6. Konkrét gépjárműre készített árajánlat átemelése vevői rendelésbe:

Az ügyfélnek kiadott, majd a későbbiek során az elfogadott árajánlatok azonnal Adás - vételi szerződéssé alakíthatóak, az árajánlathoz hozzárendelt tartozékokkal, kedvezményekkel együtt a **Kiadott árajánlatok, érdeklődések listája** nevű ablakon elhelyezett *Rendelés készítése* 

nyomógomb segítségével (

# 5. Foglalás használt gépjárműre

## 5.1. Foglalás készítése használt gépjárműre

Adott gépjárműre történő foglalás a **Használt gépjármű értékesítés** ablakban végezhető el.

A megfelelő gépjármű kijelölését, majd a *Gépjárműfoglalás* (**ﷺ**) nyomógombra kattintást követően az alábbi ablak jelenik meg (33. ábra):

| CAR             | 3                  | -  |         |
|-----------------|--------------------|----|---------|
| Vevi            |                    |    | ElojEla |
| Feglidipent     | 2006.02.10 (10:55  |    | 10      |
| Meddig foglalja | 2006. 02. 20 23:59 | 10 |         |
| Kereskedê 🗟     | ILLER TAMÁS        |    |         |
| Megjegyzés      |                    |    |         |

33. ábra

------

Megjegyzés: a **Felhasználók** modulban kell azt beállítani, hogy egy adott használt gépjármű értékesítő hány napig, illetve hány darab gépjárművet foglalhat egy időben.

\_\_\_\_\_

A **Használt gépjármű foglalás készítése** ablakban a - legördülő lista segítségével - kell a Foglalás típusát, majd a foglaló partner kiválasztását - a Vevő beviteli mező melletti nyomógombra kattintáskor megjelenő / már ismertetett / **Partnerek listája** ablakban - elvégezni.

Ezen műveletek elvégzését követően a kijelölt használt gépjárműre az adott értékesítőhöz beállított foglalási idő érvénybe lép, így ezt a gépjárművet egy másik kereskedő csak úgy foglalhatja le magának, ha az előző kereskedő a saját foglalását felszabadítja vagy a foglalás automatikusan történik meg.

### 5.2. Foglalás felszabadítása

Adott gépjármű foglalásának felszabadítása kétféleképpen történhet:

Automatikusan Kereskedő által történő felszabadítás

#### o <u>Automatikusan</u>

Abban az esetben, ha egy foglalt használt gépjármű nem kerül vevői értékesítésre az adott értékesítőhöz beállított foglalási napon belül, akkor a foglalás felszabadítása automatikus módon történik meg.

#### • Kereskedő által történő felszabadítás

Abban az esetben, ha egy foglalt státuszban lévő használt gépjárművet, az adott értékesítőhöz beállított foglalási nap előtt fel kell szabadítani, akkor azt az alábbi módon lehet elvégezni:

A Használt gépjármű értékesítés ablakban a foglalás alól felszabadításra váró gépjármű

kiválasztását, majd a *Foglalás felszabadítás* (ﷺ) nyomógombra kattintást követően az alábbi dialógus ablak jelenik meg (34. ábra):

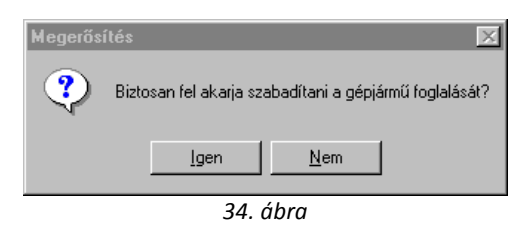

A felszabadítás tényének megerősítését követően az adott használt gépjármű a foglalás alól felszabadításra kerül, így erre a gépjárműre - másik értékesítő részéről - újabb foglalás, ajánlat, illetve vevői rendelés készíthető.

# 5.3. Vevői rendelés készítése foglalásból

Abban az esetben, ha egy partner lefoglalt egy adott használt gépjárművet, és azt még a foglalás ideje alatt meg is vásárolja, akkor a **Használt gépjármű vevői megrendelések karbantartása** ablakban a **Vevő** beviteli mezőben automatikusan a foglaláshoz tartozó partner jelenik meg.

# 6. Vevői megrendelés használt gépjárműre

# 6.1. Vevői megrendelés készítése használt gépjárműre

A Használt gépjármű értékesítés ablakban az értékesítésre váró - Használt gépjármű

készleten státuszban lévő - gépjármű kiválasztását, majd a *Vevői rendeléskészítés, módosítás* ( nyomógombra kattintást követően a **Használt gépjármű vevői megrendelések karbantartása** ablak jelenik meg (35. ábra):

| lapotok Atadán Pr            | r. is bet. seletek<br>Medelli 3<br>Színkód (<br>Rendszám)   | Aktik Pa<br>502 PACH<br>(RANGE<br>(IL-665 | ortok Egyek<br>(RAYS   | r   |                |                          |                             | Kul.AFA-     | Į    |
|------------------------------|-------------------------------------------------------------|-------------------------------------------|------------------------|-----|----------------|--------------------------|-----------------------------|--------------|------|
| CAR                          | 3<br>Rend.tipus +                                           | p-svégel:                                 | ndés                   | •   | ÅI<br>Szla.st/ | ID<br>apot Ör<br>dusz Na | szeálltás al<br>m készült s | alt<br>zämla |      |
| Vevš 41                      | ID 12.<br>MÁSZÓG                                            | 1455                                      | _                      | _   |                | 10-81                    | 67                          |              | -    |
| Uzembentarti Af<br>Kont.szem | Hegyh<br>Dószám                                             | C TSZENT                                  | PÉTER                  | FHF | HF ÚT 1        | -                        | P                           | 1            | 5    |
| Gj.nettó ára                 | Nettà<br>10 000 0                                           | <b>Heu</b><br>00,00 12                    | ná<br>.000.000.00      | i   | 1              | K                        | Árajáni.<br>Pénzner         | at<br>m)HUF  |      |
| Ext.nettő ára                |                                                             | ,00                                       | ,00                    | Ī   |                |                          | Szällh.H                    | na jacons n  | 2 10 |
| Végosszeg                    | 10.000.0                                                    | 00,00                                     |                        | 11  |                |                          |                             |              |      |
| R<br>Szerző<br>Átad          | ogz.idöpent<br>Kereskedő G<br>idésketés d.<br>lási jk.megj. | 2006. 02.<br>ILLER TA)<br>0000. 00        | 10  11.00<br>MÁS<br>00 |     |                | Üzlet.                   | -                           | 1            |      |
|                              | 8 73                                                        | -                                         | 1                      | 1   |                |                          | 600                         | N            | 0    |

A fenti ablakban első lépésként a használt gépjárművet vásárló személy nevét kell megadni, melyet a **Vevő** beviteli mező melletti nyomógombra kattintásra megjelenő **Partnerek listája** nevű ablakban lehet elvégezni. Fontos megjegyezni, hogy a **Rendelés típusa** mezőt célszerű tölteni későbbi riportozás céljából, hogy a rendelés készpénzes vásárlás, hiteles, esetleg belső számlás (tárgyi eszközzé minősítés) lesz-e.

A megfelelő partner kiválasztását, majd a *mentést* (**)**követően a vevőhöz tartozó adatok töltik fel az előző (**Használt gépjármű vevői megrendelések karbantartása**) ablak megfelelő mezőit.

OK

A használt gépjármű eladási (nettó, bruttó) ára már szerepel az ablakban, melyet a **Gépjármű,** *illetve beszerzés adatainak karbantartása* ablakban a **Beszerzés** címkéjű fülnél megadott Irányár mezőből vesz a rendszer.

Az adott használt gépjármű ára tetszőlegesen módosítható, melyet kétféle módon lehet elvégezni: Kedvezmény megadása százalékos formában; Kedvezmény megadása összegszerűen.

#### • Kedvezmény megadása százalékos formában

Abban az esetben, ha a kedvezmény megadása százalékos formában történik, akkor a Gépjármű nettó ára alatt található **Kedvezmény** mezőbe (% jellel feltüntetett oszlop) kell a százalékos kedvezményt beírni.

A százalékos kedvezmény beírását, majd a *Mentés* nyomógombra kattintást követően a gépjármű árából a Kedvezmény (nettó, bruttó) összege automatikusan kiszámításra kerül.

#### • Kedvezmény megadása összegszerűen

Ha a kedvezmény megadása összegszerűen történik, akkor a Gépjármű nettó ára alatt található **Kedvezmény** (nettó, vagy bruttó) mezőbe kell a kedvezmény összegét beírni.

A kedvezmény összegének beírását, majd a *Mentés* nyomógombra kattintást követően a gépjármű árából a Kedvezmény (nettó, bruttó) összege automatikusan kiszámításra kerül.

#### 6.2. A vevői rendeléshez tartozó extrák szerkesztése

\_\_\_\_\_

Megjegyzés: az adott használt gépjárműhöz tartozó extrák "Összeállítás alatt", illetve "Megrendelés módosítás alatt"-i státuszban módosíthatóak.

\_\_\_\_\_

Abban az esetben, ha egy használt gépjárműhöz tartozik extra, akkor ezen extra felvitelét a **Használt gépjármű vevői megrendelések karbantartása** ablakban a megrendeléshez

*tartozó extrák szerkesztése* ()) nyomógombra kattintva megjelenő ablakban lehet végrehajtani (36. ábra):

|                        | No. of Concession, Name |                                         | -      | CONTRACTOR DATE   | -     | -   |
|------------------------|-------------------------|-----------------------------------------|--------|-------------------|-------|-----|
| Cex Latores            | Gyan security           | Egyeb carkstolg.(h Netto Istaa          | I Real | or Tangany (In Ma | yis : | i.  |
| VONCHEROG              | 3                       |                                         | 100    | ,00               | 1,00  | 1   |
| FOLIA                  | ł.                      | - F2 (3)                                | ,00    | ,00               | 1,00( |     |
| TETOCSOMAGTAR          | 1.                      | - R                                     | ,00    | /00               | 1,00  | P   |
| KÖDFÉNYSZÖRÖ           | ÷.                      |                                         | ,00    | ,00               | 1,00  | F   |
| METALFENVEZES          | F                       | -                                       | ,00    | ,00               | 1,00  | -F  |
| DÍSZTÁRCSA             | F                       | F 1                                     | .00    | .00               | 1,00( | - 6 |
| FABETET                | 1                       | - C - C - C - C - C - C - C - C - C - C | ,00    | ,00               | 1,00  | F   |
| TELEFON SZETT          | F                       |                                         | .00    | .00               | 1,00  | F   |
| SPOILER                | 1                       | F                                       | 00     | 00,               | 1,00  | -   |
| KÖZPONTI ZÄR           | Ŧ                       |                                         | .00    | .00               | 1.000 | 7   |
| ELEKTROMOS AB          | j.                      | 1                                       | .00    | .00               | 1.00  | F   |
| <b>KIEGESZÍTŐ FÉNY</b> | 5                       |                                         | 00     | .00               | 1.00  | -F  |
|                        | 19                      | -10 - 10                                | 1000   | 11154.0           | 100   |     |
|                        |                         |                                         | 1.1    |                   |       |     |

A fenti ablakban az extra tartozékok/csomagok felvitelét kétféleképpen lehet elvégezni:

Extr(a)k felvitele *Új rekord felvitele* () nyomógomb segítségével Extr(a)k felvitele *Csoportos felvitel* () nyomógomb segítségével

**A vevői rendeléshez tartozó extra csomagok és tartozékok** ablakban a csoportos felvitel nyomógombra kattintva a következő ablak jelenik meg (37. ábra).

| A modellhez rendelhető extra o | csomagok listája |                  |
|--------------------------------|------------------|------------------|
| 🐥 Gyár Bruttó                  | Nettó            | Csomag 🔨         |
| ,00                            | ,00              | AUDIO            |
| ,00                            | ,00              | CSOMAGTÉRTÁLCA   |
| ,00                            | ,00              | HANGSZÓRÓ 2 DB 📃 |
| ,00                            | ,00              | HANGSZÓRÓ 4 DB   |
| ,00                            | ,00,             | HANGSZÓRÓ 6 DB   |
| ,00                            | ,00              | INDÍTÓKÁBEL      |
| ,00                            | ,00              | KILINCS FÉNYEZÉS |
| ,00                            | ,00              | TÉLI             |
| ,00                            | ,00,             | TOLATÓRADAR      |
|                                |                  |                  |
|                                |                  | ·                |
|                                | 1/16             |                  |
|                                |                  |                  |

A megfelelő tartozék kijelölését, a bruttó vagy nettó érték beírását, majd a mentést követően az előző (**A vevői rendeléshez tartozó extra csomagok és tartozékok**) ablak megfelelő mezőjében megjelenik a tartozék neve, illetve az extra tartozék manuálisan megadott ára.

Ezt követően szükséges azt meghatározni, hogy a kiválasztott extra tartozék milyen formában jelenjen meg a számlán. Azaz a gépjármű ára mellett (tételes extra felsorolás a számlán értékesítési árral együtt), vagy a gépjármű árában (nincs tételes extra felsorolás a számlán, az extrák ára a gépjármű árát növelik).

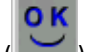

Ezen adatok megadását, majd a *Mentés* () nyomógombra kattintást követően az újonnan felvitt

extratartozék kap egy azonosító számot, illetve megjelenik az Új rekord felvitele (= nyomógomb, amellyel további extrák felvitelére van lehetőség.

#### 6.3. Használt gépjármű megrendelése

Egy adott gépjárműhöz csak abban az esetben készíthető végszámla, ha a vevői rendelés állapota **Megrendelve** státuszú.

Erre a státuszra azért van szükség, mert ekkor a vevő már aláírásával biztosítja a kereskedőt a gépjármű megvásárlásának tényéről, melyet az állapot állításakor kinyomtatásra kerülő <u>Megrendelőlap</u> riporton tehet meg.

A státuszállítást a Használt gépjármű vevői megrendelések karbantartása ablakban a

Megrendelőlap nyomtatása () nyomógombra vagy az "Állapotok" főmenü Megrendelve menüpontjára kattintással lehet elvégezni.

A **Megrendelve** állapotba állításkor a megjelenő dialógus ablakban a megrendelés tényének megerősítését követően a *Használt gépjármű megrendelőlap* riport jelenik meg. A rendszerben jelenleg többféle megrendelőlap és adásvételi szerződés szerepel. A megfelelő kiválasztásához kérje a DLM Solutions Kft. munkatársai segítségét.

### 6.4. Vevői rendelés adatainak módosítása

Abban az esetben, ha egy már **Megrendelve** státuszú vevői rendelés valamely adatán módosítani kell, akkor ezt **Megrendelés módosítás** alatt státuszban lehet elvégezni.

A státuszállítást a **Használt gépjármű vevői megrendelések karbantartása** ablakban az "Állapotok" főmenü Megrendelés módosítás alatt menüpontjának kiválasztásával lehet elvégezni.

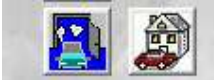

: Abban az esetben, ha a használt gépjármű tévesen lett berögzítve, akkor a bal oldali *Bevételezés meghiúsítása* nyomógombot kell megnyomni és a használt gépjármű, törlésre kerül a használt gépjármű készletek közül.

Abban az esetben, ha használt gépjármű már át lett adva az értékesítés során az ügyfélnek de módosításra van szükség, akkor a jobb oldali *Státusz visszaállítás* nyomógombra kell kattintani. És a módosítás a fentiek szerint történik.

# 6.5. Vevői rendelés meghiúsítása

Abban az esetben, ha valami miatt a vevő, vagy a kereskedő eláll az adásvétel szándékától, akkor a vevői rendelés állapota - a visszalépést kezdeményező féltől függően - **Vevő visszalépett** vagy **Dealer visszalépett** státuszba állítható.

A státuszállítás a **Használt gépjármű vevői megrendelések karbantartása** ablakában, az "Állapotok" főmenü megfelelő menüpontjának /Vevő visszalépett" – "Dealer visszalépett/kiválasztásával végezhető el.

# 6.6. Finanszírozási és biztosítási adatok rögzítése

A **Használt gépjármű vevői megrendelések karbantartása** ablakban lehetőség van a vevői rendeléshez tartozó használt gépjármű finanszírozási és biztosítási adatainak rögzítésére. Az ablakban a **"Finanszírozási és biztosítási adatok"** menüpontra kattintva az alábbi ablak jelenik meg (38. ábra):

| Finanszikozé (SU) | MMIT PENZUGYIRT         | A line of the second                                                                                            | -    |
|-------------------|-------------------------|----------------------------------------------------------------------------------------------------|------|
| pus               | 5 Bunapast              | MARIASSY US7                                                                                                    |      |
| Fin.szerz. jsP/   | 12321                   | 1                                                                                                    |      |
| Hitel osszeg      | 1 900 000 00            | Futamido BO                                                                                                    |      |
| Havi fort.reszlet | 20 000 82               | Warth, Sejavar (2007-04.15)                                                                                     |      |
| Biztusitās 🔽      |                         |                                                                                                    |      |
| CASCO bizt OTF    | GARANCIA BIZTOSÍTÓ RT   |                                                                                                    |      |
| 105               | 1 Budapest              | OKTÓBER 6. U. 20.                                                                                               |      |
| Modozat E44       | 3                       |                                                                                                    | Rent |
| Kötványsz. 567    | J67                     | 1 1 1 - BO LL                                                                                                   |      |
| Éves dij          | 96 000,00               | 1 Market                                                                                                    |      |
| GEB blat. OTF     | -GARANCIA BIZTOSÍTÓ RT. | *                                                                                                    | 177  |
| 105               | 1 Budapest              | OKTÓBER 6. U. 20.                                                                                               |      |
| Módozat 763       |                         |                                                                                                    |      |
| Kotvénysz. 767    | UTZ72                   |                                                                                                    |      |
| Eves dij          | 80 000,00               |                                                                                                    |      |
|                   |                         | a la companya de la companya de la companya de la companya de la companya de la companya de la companya de la c |      |

38. ábra

Az ablakban rögzített adatok a Gépjármű törzs modulban az adott gépjárműhöz elmentésre kerülnek.

#### 6.7. Felkészítés átadásra

Ha az extr(á)k már rögzítésre került(ek) az adott használt gépjárműhöz, illetve a vevői rendelés státusza **Megrendelve**, akkor lehetőség van a szervizből munka rendelésére (pl.: átadás előtti felkészítés, extrák felszerelése, takarítás, stb.).

A szervizből történő munka megrendelése, vagyis automatikus módon történő munkalap előjegyzés készítése a következőképpen történik:

A **Használt gépjármű vevői megrendelések karbantartása** ablakban az "Átadás" főmenü Felkészítés menüpontjára kattintva az alábbi ablak jelenik meg (39. ábra):

| unumum en leffres seconder une                                     | The second           |                                                                                                    |
|--------------------------------------------------------------------|----------------------|----------------------------------------------------------------------------------------------------|
| CAR Alvázszám TEEZTI                                               |                      | D I                                                                                                    |
| Tipes 3502 PACK RAYS                                               | Rendszám MIL-666     | (All and a second second second second second second second second second second second second second second se |
| Bas stand local to think                                           | Munkalas dis Maran U | ai Matao                                                                                                    |
| Bejelentő ADÓSZÁM                                                  |                      | g. arrisig                                                                                                    |
| Kolts, vis. TESZT-ADMINISZTRÁCIÓ                                   | 1 -13 1              |                                                                                                    |
| Kont. sz. GLLER TAMÁS                                              | Tel.                 |                                                                                                    |
| Jav. värh. kezdete 2006. 02. 10.<br>Värh. etkészetés 2006. 02. 10. | 5.1                  |                                                                                                    |
| STORE STREET, STORE                                                | 12 to                |                                                                                                    |
| edpitendő extráli Szervizcsomag Magjegyzés                         |                      |                                                                                                    |
| Szarv. Jav. colem.(M)                                              |                      |                                                                                                    |
|                                                                    |                      |                                                                                                    |
|                                                                    | No. 1963             |                                                                                                    |
|                                                                    | 12.                  | D                                                                                                    |
|                                                                    |                      | 000                                                                                                    |
|                                                                    | 1 march 5            | www.                                                                                                    |
| 1                                                                  | 18                   | NO O                                                                                                    |

39. ábra

A **Munkalap előjegyzés** ablak alsó felében megjelennek - a Szervizcsomagok címkéjű fülnél - az előre definiált szervizcsomagok.

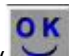

A Szervizcsomagok címkéjű fülnél, a kijelölés elvégzését, majd a *Mentés* (**)** nyomógombra kattintást követően a munkalap előjegyzés kap egy azonosító (ID) számot.

Az ablak bezárását követően az előző (*Használt gépjármű vevői megrendelések karbantartása*) ablakhoz tér vissza, valamint a Munkalap modulban egy úgynevezett *Speciális* 

*elbírálás alá eső bejelentések listája* ()) nyomógomb jelenik meg, amely a munkafelvevő(ke)t figyelmezteti az elvégzendő munkáról.

\_\_\_\_\_

Megjegyzés: ezt követően egy új munkalap nyitásakor az Előjegyzésből beemelhető a megrendelt munka, a hozzá tartozó Szervizcsomagban szereplő tételekkel együtt.

#### 6.8. Számla készítése kijelölt számlázási előjegyzés alapján (előleg, foglaló, végszámla)

A saját készletű gépjárművek számlázása, (előleg, foglaló, végszámla) ugyanolyan módon történik, mint **Új gépjármű értékesítése** esetén. A használt autó beszámítás és használt autó, vevőnek történő átadása szintén megegyezik az **Új gépjármű értékesítésnél** ismertetett funkciókkal.

# 7. Bizományosi készleten lévő gépjárművek értékesítése

Bizományosi készleten gépjárművet 4 féle képen lehet kivezetni a K2D rendszerből:

# 7.1. Bizományosi készletre vétel után (bizományosi szerződés megkötése) a gépjármű értékesítésétől vagy a kereskedő vagy a gépjármű tulajdonosa visszalép.

Ilyen esetben a már fentebb említett módon a *bizományosi szerződés felbontása* nyomógombra kattintva az adott gépjármű lekerül a bizományosi készletről. Ilyen esetben lehetőség van Általános kimenő számla készítésére (automatikusan) az esetlegesen felmerülő tárolási díjakról.

# 7.2. Bizományosi készletre vétel után (bizományosi szerződés megkötése) a gépjárművet sikeresen értékesítették (PÉNZTÁRON NEM ÁTFUTÓ).

Ahhoz, hogy a bizományosi értékesítést ne kelljen a pénztáron átfuttatni a Rendszer beállítás

alapkarbantartójában kell módosítani a következő jelölőnégyzetet: **Biz.ért.pénztáron át** \_\_\_\_\_. Ehhez kérje a DLM Solutions Kft. munkatársai segítségét.

#### A pénztáron nem átfutó bizományosi értékesítés folyamata a következő:

A használt gépjármű kiválasztása után a *Gépjármű megrendelése* () nyomógombot kell megnyomni, és a már említett módon kitölteni a vevő személyére és az értékesítési árra vonatkozó adatokat, majd a gépjármű státuszát **megrendelve** státuszba kell állítani (40. ábra):

| Használit gépjármű v   | revői megrendelésel               | k karbantartása              |                  |                      |          |
|------------------------|-----------------------------------|------------------------------|------------------|----------------------|----------|
| Allapotok Atadás Finlé | is bist adatok Alkciók            | Riportal Egyeb               |                  |                      |          |
|                        | Modell EWURE<br>Sainkod ORANG     | 948<br>e                     |                  |                      | 1        |
|                        | Rendszám UUU-73                   | с<br>\$                      |                  |                      |          |
| CAR                    | 16                                |                              | 10               | 125                  | -        |
|                        | land tipus Közy ért               | ákesítés (k.ner *            | Allapet Ma       | grendelve            |          |
|                        | and the support                   | and the second second second | Szla.státusz Ner | n készült számla     |          |
|                        | ID I ORWEE                        | W.                           | ID III           |                      |          |
| Veva GILL              | ER TAMÁS                          |                              |                  | 100-100              |          |
| 1037                   | BUDAPEST                          | A0                           | BÁN STREET       |                      |          |
| Uzembentarté GIU.      | ER TAMÁS                          |                              |                  |                      |          |
| Kont.szem. GIL         | ER TAMÁS                          |                              |                  |                      |          |
| 1                      |                                   |                              | 1.1              | P.C.                 | 2        |
|                        | Nettó E                           | kuttó                        | -                | Arajánlat            | 1        |
| Gj.nettó ára           | 1 250 000,00                      | 1 500 000,00                 | 12.1             | PénznemHUF           |          |
| Ext.nettó ára          | 00,                               | 00,                          | 201-02           | Száll h idő 2006. 02 | 10.      |
| Végösszeg              | 1 250 000,00                      | 1 500 000,00                 | 175              |                      |          |
| Rog                    | z.idüpent 2005. l                 | 12 10. 11 56                 | Uzlet H          | ASZNÁLT GÉPLÁRMŰ I   | ÉRTÉ ·   |
|                        | Gereskeda GILLER                  | ramàs                        |                  |                      |          |
| Szerződ<br>Átadás      | éskétés d. 2005. l<br>á jik.megi. | 12. 10.                      | 1                |                      | 1        |
| -                      |                                   |                              | 1129218          | 2001                 | el secon |
| 😂 🐸 🐋                  | - 5                               |                              | 2                | 107-                 | 5        |
| and the second second  |                                   | 10 //                        |                  |                      |          |

40. ábra

Az adatok kitöltése után a Számlázási előjegyzés () nyomógombot kell megnyomni, amelynek hatására a következő ablak jelenik meg (41. ábra):

| 🔒 Közvetítői kés           | zleten lévő | gj. fizetés | i elszámolása |        |                | X      |
|----------------------------|-------------|-------------|---------------|--------|----------------|--------|
|                            |             |             |               |        |                |        |
| Állapot                    | Vételár  Fo | glaló       | Átvett összeg | Pénzi  | niPartner neve | Átvevő |
| Feldolgozás alatt          | Vételár     | Foglaló     | 1 500 000,0   | DO HUF | GILLER TAMÁS   |        |
| <<br><b>≧</b> + <b>≧</b> + | .111        |             |               | 1      | 61             |        |

40. ábra

), amelynek hatására a következő Először a Pénzt átvétele nyomógombot kell megnyomni ( ablak jelenik meg (41. ábra):

| Vételár          |                                                                                                    | 10            |
|------------------|----------------------------------------------------------------------------------------------------|---------------|
| Foglaló          | Állapot                                                                                                    | Osszeg átváva |
| Vevii jū         | LLER TAMÁS                                                                                                    |               |
| Áivett oss       | 1 500 000,00                                                                                                    | Pénznem HJ    |
| Árvevő felh. G   | ILLER TAMÁS                                                                                                    |               |
| Ásvétel dátuma 🛛 | 06.02.10.                                                                                                    |               |
| VIRO             | 1                                                                                                    | 19 18         |
| Elado (Te        | SZT ELEK                                                                                                    |               |
| Átadandő összeg  | 1 500 000 00                                                                                                    | 1.1.1.1.1.    |
| Atadett esszeg   | 1 500 000,00                                                                                                    | - Find        |
| Átadó feih       |                                                                                                    |               |
| Atadás dátuma D. | 00.00.00                                                                                                    |               |
| VIRI             | Contraction of the local distance of the local distance of the loc |               |

41. ábra

A Fizetési elszámolás szerkesztése ablakon látszik, hogy mekkora az az összeg, amelyet a vevőtől át kell vennünk, és át kell adnunk az eladónak.

OK

A mentés ()nyomógomb megnyomása után az előző ablak jelenik meg Közvetítői készleten lévő gj. fizetési elszámolása.

Ekkor a *Pénz átadása* nyomógombot ( ) kell megnyomni, és a következő ablak jelenik meg (42. ábra):

| etesi eliszámolás szerkeszte | se .         |                     |
|------------------------------|--------------|---------------------|
| Vételár<br>Feglaló           | Allapot      | ID<br>Osazeg átadva |
| Vevő ja                      | LLER TAMÁS   |                     |
| Árvett oss                   | 1 508 000,00 | Pénznem HU          |
| Árvevő felh. G               | ILLER TAMAS  |                     |
| Ázvétel dátuma 🖸             | 06.02.10.    |                     |
| VIRO                         | 1            |                     |
| Elado Tr                     | SZT ELEK     |                     |
| Átadandő összeg              | 1 500 000 00 | 1000                |
| Atadett esszeg               | 1 500 000,00 |                     |
| Átadó feih. G                | ILLER TAMÁS  |                     |
| Atadás dátuma 🖂              | 06.02.10.    |                     |
| VIRI                         | 1            |                     |
|                              | 60.27        | N                   |

42. ábra

A fizetési elszámolás szerkesztése ablakon látszik, hogy mekkora összeget kell átadnunk az eladónak. A *Mentés* ()) nyomógombra kattintva a következő ablak jelenik meg (43. ábra):

| A megbizás | i szerződésből kép | zett ält.kimer | iő számla       |               |                  |                       |             |
|------------|--------------------|----------------|-----------------|---------------|------------------|-----------------------|-------------|
|            |                    |                |                 |               |                  |                       | 1           |
|            | Számia tipusa      | Haszn gi biz   | anékestás *     | T OFFICE      | Szam:            | 200600013             | 1           |
| Par        | ther TESZT ELEK    |                |                 |               | Allapot          | Nyomtatható           |             |
| 1133 80    | DAPEST             | NAGY U. 2      |                 |               | Beserolâs        | -                     |             |
|            | Bankszámlaszám     | 12349678-12    | 345678-12345678 | 11            |                  |                       |             |
| Netté      | 75 000,00          |                | Előleg besz?    | El            | őleg nettő       | -                     | ,00         |
| AFA        | 15 600,00          |                | Előleg          | E             | löleg ÁFA        | Same                  | ,00         |
| Tetál      | 90,000,00          |                | Pese HUF *      | Szám          | la dâtuma        | 2006.02.10            | 12.01       |
|            | Folyamates telij   | - C            |                 | Ti            | dj.dåtuma        | 2006.02.10            |             |
|            | Visszafizetendi    | B I III        |                 | Fizetés       | i hatiridö       | 2006.02.10            | in the      |
|            | Nyomt.pld          | . 0            |                 | Fiz           | etėsi mod        | Készpénz              |             |
|            | Jóváirá            | \$ T           |                 | Jóváirt szán  | nia száma        | in a sure s           | 100 p AV    |
|            | Koltsåghely        | / Egyéh        | 2               |               | Conyv.álla       | 1                     |             |
|            | CAI                | 000.734        | WEQTROEWTROER   |               | GENI             |                       | 1           |
| Meg        | jogyzés a számlán  | 1              |                 |               |                  |                       |             |
| Belsi kód  | Megnew             | zés.           | Egységár        | Engedm, egys  | Menny, 1         | tema estek            | AFA entes   |
| КJ         | KÖZVET             | TOI JUTALEK    | 76 000          | ,00 75.000,00 | 1,00             | 75 000,0              | 0 15 000,00 |
|            |                    |                |                 |               |                  |                       |             |
|            |                    |                |                 |               |                  |                       |             |
|            |                    |                |                 |               |                  |                       |             |
|            |                    |                |                 |               |                  |                       |             |
| <u>e</u>   |                    | -              |                 |               | - and the second | and the second second | 1.10        |
|            |                    |                |                 |               | 100              |                       | NO OK       |
|            |                    |                |                 |               | 15 M             |                       |             |
|            |                    |                |                 |               |                  |                       |             |

43. ábra

**A megbízási szerződésből képzett általános kimenő számla** ablakon számla készíthető az eladó felé a közvetítői jutalékról (ennek beállítása a szerződés kötésekor esedékes, így a rendszer automatikusan tudja kezelni az összeget, de ettől függetlenül a számlázandó összeg a fenti ablakban manuálisan is módosítható).

A jutalék számla kiállítása után a gépjármű átadható az eladónak az "Átadás" menüpont segítségével (átadás-átvételi bizonylat nyomtatódik).

# 7.3. Bizományosi készletre vétel után (bizományosi szerződés megkötése) a gépjárművet sikeresen értékesítették (PÉNZTÁRON ÁTFUTÓ).

Ahhoz, hogy a bizományosi értékesítést a pénztáron át kelljen futtatni, a Rendszer beállítás alapkarbantartójában (T:\dms\bin\xdpsyssysfile.exe) kell módosítani a következő jelölőnégyzetet:

Biz.ért.pénztáron át

(Ehhez kérje a **DLM Solutions Kft.** munkatársai segítségét!)

#### A pénztáron átfutó bizományosi értékesítés folyamata a következő:

A használt gépjármű kiválasztása után a *Gépjármű megrendelése* (**MA**) nyomógombot kell megnyomni, és a már említett módon kitölteni a vevő személyére és az értékesítési árra vonatkozó adatokat, majd a gépjármű státuszát "megrendelve" státuszba kell állítani (44. ábra):

| Használt gépjármű<br>Masztek Aratis En                     | vevői megrendelések karbantar<br>Actor adatal Block Blocks Co.                                | lása<br> |                                     |                                  |             |
|------------------------------------------------------------|-----------------------------------------------------------------------------------------------|----------|-------------------------------------|----------------------------------|-------------|
| ADDON HOLD TH                                              | Modell EWOREWR<br>Szinkód ORANGE<br>Rendszám (JJU-734                                         |          |                                     | E.                               |             |
| CAR                                                        | 16<br>Rend tipus Közv értőkesítés (k.<br>19 a ODA FORM                                        | szl      | ID<br>Állapet Mage<br>a.státusz Nem | 125<br>andelva<br>készült számla | =           |
| VeniliCit                                                  | I FR TAMAS                                                                                    | -        | in al                               | 1000                             | 100         |
| (103<br>Uzembentartá (GL<br>Kont.szem. (GL<br>Gj.nettó ára | 7 BUOAPEST<br>LER TAMÁS<br>LER TAMÁS<br>Nettó Bruttó<br>[ 1 250 000 /00   1 500 000,          | JORBAN J |                                     | Árajáslat<br>Pánzasm)HUF         | 2           |
| Ext.nettő ára<br>Végösszeg                                 | 00 00 00 1 500 000                                                                            | 00       | 1.                                  | Száll In Infő (2002              | 3, 02, 10,  |
| Ro<br>Szerző:<br>Átadá                                     | gz időpest 2005 02 10. 11<br>Kereskedő GILLER TAMÁS<br>déskeles d. 2005 02 10.<br>Isi jikmegi | 56       | Uzlet H45                           | ZNÁLT GÉPUÁR                     | imj érité • |
| <b>e 8</b>                                                 | S 🧭 📓<br>44                                                                                   | ébra     |                                     |                                  | NO OR       |

\_

Az adatok kitöltése után a *Számlázási előjegyzés* ()) nyomógombot kell megnyomni, amelynek hatására a következő ablak jelenik meg (45. ábra):

| 😫 Közvetítői kés      | zleten lévő gj. fizetés                      | si elszámolása | 01     | 17.3           |        |
|-----------------------|----------------------------------------------|----------------|--------|----------------|--------|
| Állapot               | Vételár  Foglaló                             | Átvett összeg  | Pénzi  | n Partner neve | Átvevi |
| Feldolgozás alatt     | <ul> <li>Vételár</li> <li>Foglaló</li> </ul> | 2 000 000,0    | 10 HUF | GILLER TAMAS   | le.    |
| <                     | m                                            |                |        |                | 6      |
| <b>₹</b> + <b>₹</b> + |                                              | STL TR         |        | N. C.S.        |        |
|                       | 1                                            | 1 3219         | 182    | 13. 6          |        |

45. ábra

Először a *Pénzt átvétele* nyomógombot kell megnyomni (**D**), amelynek hatására a következő ablak jelenik meg (46. ábra):

| Vételár           |              | 10            |
|-------------------|--------------|---------------|
| Faglaló           | Állapot      | Összeg átvéve |
| Vevo (G           | LLER TAMÁS   |               |
| Árvett oss        | 1 500 000,00 | Pénznem HU    |
| Árvevő felh. G    | ILLER TAMÁS  |               |
| Átvétel dátuma 20 | 06.02.10.    |               |
| VIRO              | 1            | 13 8          |
| Elado Te          | SZT ELEK     |               |
| Átadandó összeg   | 1 500 000 00 | 1000          |
| Atadott esszeg    | 1 500 000,00 | - +           |
| Atadó felh        |              |               |
| Atadas datuma DC  | 00.00.00.    |               |
| VIRI              | 1            |               |

46. ábra

A **Fizetési elszámolás szerkesztése** ablakon látszik, hogy mekkora az az összeg, amelyet a vevőtől át kell vennünk, és át kell adnunk az eladónak. A *mentés* (**D**)nyomógomb megnyomása után azonnal nyomtatódik nyomtatóra <u>Technikai kivonat az ügyfél fenálló</u> <u>tartozásáról</u> nevű riport az eladó és a vevő részére is, illetve képernyőn megjelenik a jutalékszámla szerkesztő ablak (47. ábra):

| Par            | i szerződésből képz<br>Számla típusa<br>tneri-RALY GÁDOR | <b>rtt Alt, kimeni s</b><br>Heszn g. biz érté | zamle<br>Acostas 💌        | s                                    | Szam:                       | 200600014                           |           |
|----------------|----------------------------------------------------------|-----------------------------------------------|---------------------------|--------------------------------------|-----------------------------|-------------------------------------|-----------|
| 5121 LIA       | SZIÁKOHALMA                                              | DEÁKUTB                                       |                           | Best                                 | scolàs -                    | Accession in the same               |           |
| Same man       | Bankszámiaszám                                           | 2345578-123456                                | 578-12345678              |                                      | PSK5 D                      |                                     |           |
| AFA            | 100 000,00                                               | E                                             | lileg besz?/              | Előleg<br>Előleg                     | nettó<br>AFA                |                                     | 00,<br>00 |
| Tesäl          | 120 000.00<br>Folyamatos telj.                           |                                               | Pnem HUF •                | Számla dá<br>Telj.dá<br>Fizetési hat | ituma 2<br>ituma 2          | 906 02 10<br>906 02 10<br>906 02 10 | 12 11     |
|                | Nyomt.pld.<br>Jöväiräs<br>Koltséghely                    | U<br>Egyéb                                    |                           | Fizetés<br>Jóváirt számla s<br>Köny  | i mód i<br>záma<br>v.álla 1 | Készpénz                            | Z,        |
| Meg            | CAR<br>jegyzés a számlán                                 | SDF-347 JALO                                  | 2                         |                                      | GENI                        | 1                                   | 1         |
| leisi kod<br>U | KÓZVETÍT                                                 | Ó JUTALEK                                     | Egynegate E<br>100.000,00 | 100 000,00                           | 1,00                        | 180 000,00                          | 20 000,   |
|                |                                                          |                                               |                           |                                      |                             |                                     |           |

47. ábra

A jutalékszámla kinyomtatása után (amely a *Mentés* nyomógomb megnyomása után történik), az eladónak és a vevőnek is el kell mennie a pénztárba, és a korábban kinyomtatott dokumentumok alapján a vevőtől átvételre, az eladónak átadásra kerül a gépjármű ára, valamint az eladó részére kiállított jutalék számla befizetése után a következőképpen folytatható a folyamat.

A Közvetítői készleten lévő gj. fizetési elszámolása nevű ablakon a Pénz átadása nevű

) kell megnyomni, és utána a gépjármű átadható a vevőnek az "Átadás" nyomógombot ( menüpont segítségével.

7.4. Bizományosi készletre vétel után (bizományosi szerződés megkötése) a gépjárművet sikeresen értékesítették, de nem mint bizományosi készlet, hanem megtörtént a gépjármű átminősítése saját készletté.

Annyi a teendő, hogy miután a vevői rendelés szerkesztése nyomógomb (. ) megnyomásra került, a vevő adatai kitöltése után a rendelés típusa mezőt át kell állítani bizományosi értékesítésről,

Rend.típus Kp.-s végeladás készpénzes vagy hiteles vásárlásra

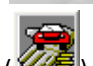

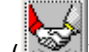

s, majd a *gépjármű* 

felvásárlása nevű nyomógombot () kell megnyomni, és a következő ablak jelenik meg (48. ábra):

•

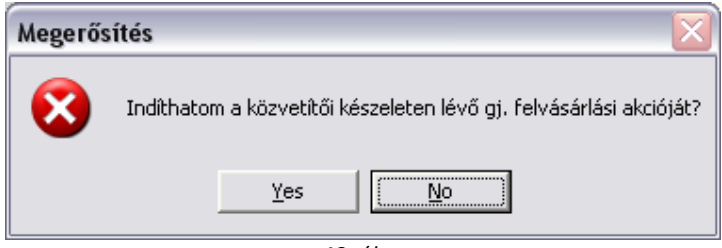

48. ábra

A jóváhagyás után a következő ablak jelenik meg (49. ábra):

| THE FUTURE THEOL                                                                         | etrol torteno felv | ásárlás elszámolás                                               | a                                                |                                                          |                                                                   |             |                                    |
|------------------------------------------------------------------------------------------|--------------------|------------------------------------------------------------------|--------------------------------------------------|----------------------------------------------------------|-------------------------------------------------------------------|-------------|------------------------------------|
|                                                                                          |                    |                                                                  |                                                  |                                                          |                                                                   |             |                                    |
| Bevételezé                                                                               | 100                | Vétel                                                            | i jegy 🔽                                         | 1                                                        | THE YEAR                                                          | ID          |                                    |
| Partner B                                                                                | ALOGH PÉTER        |                                                                  |                                                  |                                                          | 7 7 8 K                                                           | 924         |                                    |
| 51                                                                                       | 23 JÁSZÁRO         | KSZÁLLÁS                                                         | VÁRO                                             | SKERT 5                                                  |                                                                   |             |                                    |
| CAR                                                                                      | 85                 |                                                                  |                                                  |                                                          | and I                                                             | ×           |                                    |
| Rendszám 10                                                                              | P-987              | Típ                                                              | us 350Z A                                        | PACK RAYS                                                |                                                                   |             |                                    |
| Nettó                                                                                    | 2 849 100 00       | P.n                                                              | em HUE                                           |                                                          | · 22 11                                                           |             |                                    |
| ÁFA                                                                                      | 569 820.00         | Státu                                                            | ısz Feldol                                       | dozás alatt                                              | 3                                                                 |             |                                    |
| Totál                                                                                    | 3 418 920,00       |                                                                  |                                                  | 3                                                        | 1.5                                                               |             |                                    |
| Rögzítő G                                                                                |                    |                                                                  |                                                  | Dögg dát                                                 |                                                                   | 0           | 49.90                              |
|                                                                                          | ILLER I AMAO       |                                                                  |                                                  | Nogz. uai                                                | um 2000. 02. 1                                                    | U.          | 12:26                              |
| Megjegyzés                                                                               |                    |                                                                  |                                                  | Koyz. uai                                                | um j2000. 02. 1                                                   | U.          | 12:26                              |
| Megjegyzés                                                                               |                    |                                                                  |                                                  | Nogz. uai                                                | um j2000. 02. 1                                                   | U.          | 112:26                             |
| Megjegyzés                                                                               |                    |                                                                  |                                                  | Kogz, uai                                                | ann 2000. 02. 1                                                   | U.          | 112:26                             |
| Megjegyzés<br>gnevezés                                                                   |                    | Egységár                                                         | Menny, Ne                                        | ettő érték                                               | ÁFA kulcs                                                         | ÁFA é       | rték                               |
| Megjegyzés<br>gnevezés<br>DZ PACK RAYS                                                   |                    | <b>Egységár 1</b><br>3 000 000,00                                | Menny. No<br>1,00                                | ettő érték<br>3 000 000                                  | ÁFA kulcs<br>00/ÁFA 20%                                           | ÁFA é       | rték<br>600 000                    |
| Megjegyzés<br>gnevezés<br>DZ PACK RAYS<br>ROLÁSI DÍJ                                     |                    | <b>Egységár 1</b><br>3 000 000,00<br>-900,00                     | <b>Menny. No</b><br>1,00<br>1,00                 | ettő érték<br>3 000 000<br>-900                          | <b>ÁFA kulcs</b><br>00 ÁFA 20%<br>00 ÁFA 20%                      | ÁFA é       | rték<br>600.000<br>-180            |
| Megjegyzés<br>egnevezés<br>JZ PACK RAYS<br>ROLÁSI DÍJ<br>JZVETÍTŐI JUTAL                 | -ÉK                | <b>Egységár</b><br>3 000 000,00<br>-900,00<br>-150 000,00        | Menny. No<br>1,00<br>1,00<br>-1,00               | ttő érték<br>3 000 000<br>-900<br>-150 000               | <b>ÁFA kulcs</b><br>00 ÁFA 20%<br>00 ÁFA 20%<br>00 ÁFA 20%        | ÁFA é       | rték<br>600 000<br>-180<br>-30 000 |
| Megjegyzés<br>gnevezés<br>DZ PACK RAYS<br>ROLÁSI DÍJ<br>DZVETÍTŐI JUTAL<br>LAPOTFELMÉR   | lék<br>És          | <b>Egységár</b><br>3 000 000,00<br>-900,00<br>-150 000,00<br>,00 | Menny. Na<br>1,00<br>1,00<br>-1,00<br>-1,00      | <b>ttő érték</b><br>3 000 000<br>-900<br>-150 000        | ÁFA kulcs<br>00ÁFA 20%<br>00ÁFA 20%<br>00ÁFA 20%<br>00ÁFA 20%     | 0.<br>AFA é | rték<br>600 000<br>-180<br>-30 000 |
| Megjegyzés<br>DZ PACK RAYS<br>ROLÁSI DÍJ<br>DZVETÍTŐI JUTAL<br>LAPOTFELMÉRI              | LÉK<br>ÉS          | Egységár I<br>3 000 000,00<br>-900,00<br>-150 000,00<br>,00      | Menny. Ne<br>1,00<br>1,00<br>-1,00<br>-1,00      | rtő érték<br>3 000 000<br>-900<br>-150 000               | ÁFA kulcs<br>00 ÁFA 20%<br>00 ÁFA 20%<br>00 ÁFA 20%<br>00 ÁFA 20% | ÁFA é       | rték<br>600 000<br>-180<br>-30 000 |
| Megjegyzés<br>genevezés<br>DZ PACK RAYS<br>ROLÁSI DÍJ<br>DZVETÍTŐI JUTAL<br>LAPOTFELMÉRI | LÉK<br>ÉS          | Egységár I<br>3 000 000,00<br>-900,00<br>-150 000,00<br>,00      | <mark>/lenny, No</mark><br>1,00<br>1,00<br>-1,00 | 1092. dal<br>sttó érték<br>3 000 000<br>-900<br>-150 000 | ÁFA kulcs<br>00 ÁFA 20%<br>00 ÁFA 20%<br>00 ÁFA 20%<br>00 ÁFA 20% | ÂFA é       | rték<br>600 000<br>-180<br>-30 000 |

49. ábra

A *mentés* () nyomógombot megnyomva, a gépjármű értékesítése ugyanúgy történik, mint egy saját készletre vett használt gépjármű esetén.